# USER TRAINING MANUAL

# FOR

# DATA MANAGEMENT SYSTEM OF AICRPS PLANT BREEDING

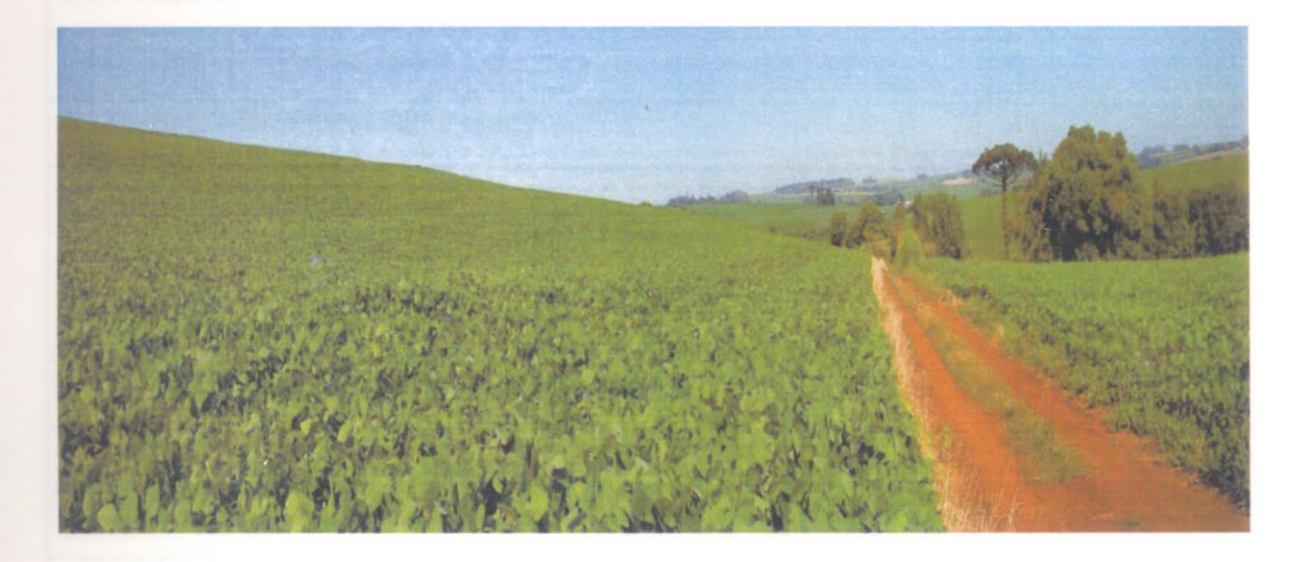

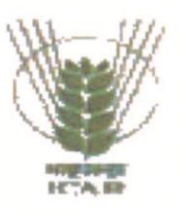

Directorate of Soybean Research, Khandwa Road, Indore-452001 (M.P)

#### Published By

Director, ICAR-Directorate of Soybean Research, Khandwa Road, Indore 452001 Phone:0731-2476188 (O) Fax: 0731-2470520 Email: <u>dsrdirector@gmail.com</u> Website: <u>http://www.dsrindore.org</u>

#### Compiled and Edited by

Dr. Savita Kolhe, Senior Scientist (Computer Applications) Dr. Anita Rani, Principal Scientist (Plant Breeding) Dr. S. M. Husain, Principal Scientist (Plant Breeding)

2013, Copy Right<sup>©</sup> ICAR-Directorate of Soybean Research, All Rights Reserved.

# **Table of Content**

| Contents                                               | Page No |
|--------------------------------------------------------|---------|
| MAKING THE MASTER TABLES READY                         | 5       |
| Chapter1 Steps to make Master Tables ready             | 6       |
| 1.1 Getting Zone Master Table ready                    | 6       |
| 1.1.1 Steps for Adding Zones                           | 6       |
| 1.1.2 Steps for Editing/modifying Zones                | 6-7     |
| 1.1.3 Steps for Deleting Zones                         | 7       |
| 1.2 Getting Trial Master Table ready                   | 7       |
| 1.2.1 Steps for Adding Trial                           | 7-8     |
| 1.2.2 Steps for Editing/modifying Trial                | 8       |
| 1.2.3 Steps for Deleting Trial                         | 8       |
| 1.3 Getting Character Master Table ready               | 8       |
| 1.3.1 Steps for Adding Character                       | 8-9     |
| 1.3.2 Steps for Editing/modifying Character            | 9       |
| 1.3.3 Steps for Deleting Character                     | 10      |
| 1.4 Getting Location Master Table ready                | 10      |
| 1.4.1 Steps for Adding Location                        | 10-11   |
| 1.4.2 Steps for Editing/modifying Location             | 11      |
| 1.4.3 Steps for Deleting Location                      | 11      |
| 1.5 Getting Variety Master Table ready                 | 12      |
| 1.5.1 Steps for Adding Main Variety Information        | 12      |
| 1.5.2 Steps for Editing/modifying Main Varieties Name  | 13      |
| 1.5.3 Steps for Deleting Main Varieties                | 13      |
| 1.5.4 Steps for Adding Check Variety Information       | 14      |
| 1.5.5 Steps for Editing/modifying Check Varieties Name | 15      |

| Chapter 2 USER GUIDELINES FOR DATA-ENTRY                                    | 16    |
|-----------------------------------------------------------------------------|-------|
| 2.1 Steps for New User Registration                                         | 16-17 |
| 2.2 Steps for Data-Entry                                                    | 17    |
| 2.3 Main Data                                                               | 18    |
| 2.4 Footer Data                                                             | 19    |
| Chapter 3 Steps for Editing the existing data                               | 20    |
| 3.1 Main Data                                                               | 20    |
| 3.2 Footer Data                                                             | 20    |
| Chapter 4 USER GUIDELINES FOR REPORT GENERATION                             | 21    |
| 4.1 Steps for Summary Table Report Generation of AICRPS Plant<br>Breeding   | 21-22 |
| Chapter 5 USER GUIDELINES FOR AICRPS SYSTEM ADMISTRATOR                     | 22    |
| 5.1 Steps for creating different users and giving appropriate authorization | 22-24 |
| 5.2 Steps for Editing/Modifying different users                             | 24-26 |
| 5.3 Steps for deleting different users                                      | 26-27 |
| 5.4 Steps for Searching a User (DEO)                                        | 27    |
| 5.5 Steps for Checking Status of Users (DEOs)                               | 28-29 |
| 5.6 Steps for Getting Database Backup                                       | 29-30 |
| 5.7 Steps for Updating Date of Expiry                                       | 30-31 |
| 5.8 Steps for Allowing/Disallowing DEO to View Report                       | 31    |
| 5.9 Steps for changing password of existing users                           | 32    |
| 5.10 Steps for Checking Status of Data Entry                                | 33    |
| 5.11 Steps to Reset or Copy Database (Perform one operation at a time)      | 33-35 |
| 5.12 Steps for Performance Analysis                                         | 35-36 |
| 5.13 Steps to enter Weather Data                                            | 37-38 |
| 5.14 Steps to view Weather Data                                             | 38-39 |

| Chapter 6 USER GUIDELINES FOR END USERS         | 39    |
|-------------------------------------------------|-------|
| 6.1 Steps for Forgot password of existing users | 39    |
| 6.2 Steps to View Report by DEOs                | 40-42 |
| 6.3 Steps to enter and view data                | 42    |

#### MAKING THE MASTER TABLES READY

Before the data entry, the AICRPS Plant breeding In-charge should make following master tables ready as per the technical program:-

- 1. Zone Master Table
- 2. Trial Master Table
- 3. Character Master Table
- 4. Location Master Table
- 5. Varieties Master Table

| localhost:4912/AICRPSPB/Su × |                           |                         |                          |                        |                                               | - 0            |
|------------------------------|---------------------------|-------------------------|--------------------------|------------------------|-----------------------------------------------|----------------|
| ÷ → C 🖬 🗋 localh             | ost:4912/AICR             | PSPB/SuperAdmin.a       | зѕрх                     |                        |                                               | Q 🕁            |
| Home Users                   | Master                    | Data Entry              | <b>Report Generation</b> | Check Data Status      | Performance Analysis                          |                |
| Welcome                      | : Dr. S. M                | . Husain                | Sunday, Jun              | e 22, 2014   6:09:11 P | M Settings                                    | Logout         |
| Allow DE<br>Gener            | O Users to<br>ate Databas | View Report<br>e Backup |                          |                        | Instructions<br>Resetting or C<br>database :- | FOR<br>COPYING |

Fig. 1 MAIN MENU PAGE

Initially AICRPS in-charge should delete all varieties of previous year by clicking "Reset" button in the Master. After that he should start creating the Master Tables as per the technical program of current year.

#### Chapter1

#### Steps to make Master Tables ready

#### 1.1 Getting Zone Master Table ready

#### 1.1.1 Steps for Adding Zones:-

- Click **Master** option in the "MAIN-MENU PAGE" as show above in Fig.1. 1.
- 2. Select **Zone** to open "ZONE INFORMATION FORM" as shown below in Fig.2.

| 🕒 localho   | st: 1885/AICRPSPB/ad × |               |                    |                                                          |        |
|-------------|------------------------|---------------|--------------------|----------------------------------------------------------|--------|
| ← →         | ී 🖬 🗋 localh           | ost:1885/AICR | RPSPB/addZone.asp> | (                                                        | @☆] ≡  |
| Hom         | e Users                | Master        | Data Entry         | Report Generation Check Data Status Performance Analysis |        |
|             |                        |               |                    |                                                          |        |
|             | Welcome                | : Dr. S.      | M. Husain          | Thursday, June 12, 2014   8:57:54 AM Settings            | Logout |
|             |                        |               | Zone               | Information                                              |        |
| Zone        | Name                   |               | CENTRAL            | ZONE                                                     |        |
| Zone        | Code                   |               | CZ                 |                                                          |        |
|             |                        |               |                    | Submit                                                   |        |
|             |                        | ID            | Zone Code          | Zone Name                                                |        |
| Edit        | Delete                 | 1             | NHZ                | NORTHERN HILL ZONE                                       |        |
| Edit        | <u>Delete</u>          | 2             | NPZ                | NORTHERN PLAIN ZONE                                      |        |
| Edit        | <b>Delete</b>          | 3             | NEZ                | NORTH EASTERN ZONE                                       |        |
| Edit        | Delete                 | 4             | CZ                 | CENTRAL ZONE                                             |        |
| <u>Edit</u> | <u>Delete</u>          | 5             | sz                 | SOUTHERN ZONE                                            |        |

#### **Fig.2 ZONE INFORMATION FORM**

3. In the "ZONE INFORMATION FORM" in Fig.2, enter zone name and zone code in the text box.

4. Press Submit button to save.

5. Repeat steps 3 and 4 until all the zone names are shown in the list of "ZONE INFORMATION FORM" in Fig.2.

#### 1.1.2 Steps for Editing/modifying Zones:-

- 1. Click **Master** option in the "MAIN MENU PAGE" as shown above in Fig.1.
- 2. Select **Zone** to open "ZONE INFORMATION FORM" as shown above in Fig.2.

- 3. Click **Edit** link in front of a zone name to be modified, from the entered zone list of "ZONE INFORMATION FORM" as shown above in Fig.2.
- 4. Do the required changes in the appropriate text boxes in Fig.2.

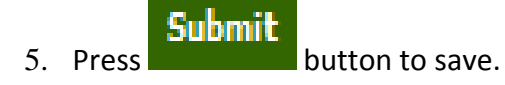

#### 1.1.3 Steps for Deleting Zones:-

- 1. Click **Master** option in the "MAIN-MENU PAGE" as shown above in Fig.1.
- 2. Select **Zone** to open "ZONE INFORMATION FORM" as shown above in Fig.2
- 3. Click **Delete** link in front of the zone name to be deleted, from the entered zone list of "ZONE INFORMATION FORM" in Fig.2.
- 4. A conformation message will appear.
- 5. Press for final deletion.
- 6. The Zone Name will disappear from the zone list in Fig.2.

#### 1.2 Getting Trial Master Table ready

#### 1.2.1 Steps for Adding Trial:-

- 1. Click **Master** option in the "MAIN-MENU PAGE" as shown above in Fig.1.
- 2. Select **Trial** to open "TRIAL INFORMATION FORM" as shown below in Fig.3.

| Childrahost: 1885/ATCRPSPB/art x                |                  |                         |            |            | - @ ×         |
|-------------------------------------------------|------------------|-------------------------|------------|------------|---------------|
| ← → C ☆ Docalhost:1885/AICRPSPB/addTrialMaster. | aspx             |                         |            |            | @.☆ =         |
| Home Users Master Data Entry                    | Report Genera    | ation Check Data Status | Performanc | e Analysis | ,             |
| Welcome : Dr. S. M. Husain                      | Thurso           | lay, June 12, 2014   9: | 01:23 AM   | Settings   | <u>Logout</u> |
| Trial Information                               |                  |                         |            |            |               |
| Trial Name                                      | Initial Varietal | Trial                   |            |            |               |
| Trial Code                                      | IVT              |                         |            |            |               |
| Number of Replicas                              | 3                |                         |            |            |               |
| Su                                              | bmit             |                         |            |            |               |
| Trial ID Trial Name                             | Trial Code       | Number Of Replicas      |            |            |               |
| Edit Delete 1 Initial Varietal Trial            | IVT              | 3                       |            |            |               |
| Edit Delete 2 Advanced Varietal Tria            | II AVT-I         | 4                       |            |            |               |
| Edit Delete 3 Advanced Varietal Tria            | III AVT-II       | 4                       |            |            |               |

#### **Fig.3 TRIAL INFORMATION FORM**

- 3. In the "TRIAL INFORMATION FORM" in Fig.3, enter Trial Name, Trial Code and Number of Replicas in the text box.
- 4. Press Submit button to save.
- 5. Repeat steps 3 and 4 until all trial names are shown in the list of "TRIAL INFORMATION FORM" in Fig.3.

#### 1.2.2 Steps for Editing/modifying Trial:-

- 1. Click **Master** option in the "MAIN-MENU PAGE" as shown above in Fig.1.
- 2. Select **Trial** to open "TRIAL INFORMATION FORM" as shown above in Fig.3.
- 3. Click Edit link in front of the Trial-name to be modified, from the entered Trial-list of "TRIAL INFORMATION FORM" in Fig.3.
- 4. Do the required changes in the appropriate text boxes in Fig.3.
- 5. Press button to save.

#### 1.2.3 Steps for Deleting Trial:-

- 1. Click **Master** option in the "MAIN-MENU PAGE" as shown above in Fig.1.
- 2. Select **Trial** to open "TRIAL INFORMATION FORM" as shown above in Fig.3.
- 3. Click **Delete** link in front of the Trial-name to be deleted, from the entered Trial-list of "TRIAL INFORMATION FORM" as shown above in Fig.3.
- 4. A conformation message will appear.
- 5. Press or final deletion.
- 6. The Trial-name will disappear from the Trial-list in Fig.3.

#### 1.3 Getting Character Master Table ready

#### 1.3.1 Steps for Adding Character:-

- 1. Click **Master** option in the "MAIN-MENU PAGE" as shown above in Fig.1.
- 2. Select Character to open "CHARACTER INFORMATION FORM" as shown below in Fig.4.

| 🗋 localhos                 | :t: 1885/AICRP | SPB/ac × |              |                    |                          |            |           |            |            | a a x  |
|----------------------------|----------------|----------|--------------|--------------------|--------------------------|------------|-----------|------------|------------|--------|
| $\leftarrow \rightarrow 0$ | 3 🖬 🗋          | localho  | ost:1885/AIC | RPSPB/addCharacter | aspx                     |            |           |            |            | @ ☆ 〓  |
| Hom                        | e Us           | ers      | Master       | Data Entry         | <b>Report Generation</b> | Check Dat  | ta Status | Performanc | e Analysis |        |
|                            | Welco          | ome      | : Dr. S.     | M. Husain          | Thursday, J              | lune 12, 2 | 014   8:5 | 56:17 AM   | Settings   | Logout |
| Chara                      | cter In        | forma    | ation        |                    |                          |            |           |            |            |        |
| Chara                      | acter Na       | ame      |              | Plant Heig         | ght (cm)                 |            |           |            |            |        |
|                            |                |          |              | Submit             |                          |            |           |            |            |        |
|                            |                | Cha      | racter ID    | Character Na       | me                       |            |           |            |            |        |
| Edit                       | <u>Delete</u>  | 1        |              | 100 Seed Weig      | ht (g)                   |            |           |            |            |        |
| Edit                       | <u>Delete</u>  | 2        |              | Days To Flowe      | r                        |            |           |            |            |        |
| Edit                       | <u>Delete</u>  | 3        |              | Days To Matur      | ity                      |            |           |            |            |        |
| Edit                       | <u>Delete</u>  | 4        |              | Oil Content (%     | )                        |            |           |            |            |        |
| <u>Edit</u>                | <u>Delete</u>  | 5        |              | Plant Height (c    | m)                       |            |           |            |            |        |
| <u>Edit</u>                | <u>Delete</u>  | 6        |              | Yield (Kg/Plot)    |                          |            |           |            |            |        |

#### Fig.4 CHARACTER INFORMATION FORM

- 3. In the "CHARACTER INFORMATION FORM" shown above in Fig.4, enter Character Name in the text box.
- 4. Press Submit button to save.
- 5. Repeat steps 3 and 4 until all characters are shown in the list of "CHARACTER INFORMATION FORM" in Fig.4.

#### 1.3.2 Steps for Editing/modifying Character:-

- 1. Click **Master** option in the "MAIN-MENU PAGE" as shown above in Fig.1.
- 2. Select Character to open "CHARACTER INFORMATION FORM" as shown above in Fig.4.
- 3. Click **Edit** link in front of the Character-name to be modified, from the entered Character-list of "CHARACTER INFORMATION FORM" as shown above in Fig.4.

- 4. Do the required changes in the appropriate text boxes in Fig.4.
- 5. Press Submit button to save.

#### 1.3.3 Steps for Deleting Character:-

- 1. Click Master option in the "MAIN-MENU PAGE" as shown above in Fig.1.
- 2. Select Character to open "CHARACTER INFORMATION FORM" as shown above in Fig.4.
- 3. Click **Delete** link in front of the Character-name to be deleted, from the entered Character-list of "CHARACTER INFORMATION FORM" as shown above in Fig.4.
- 4. A conformation message will appear.
- 5. Press for final deletion.
- 6. The Character-name will disappear from the Character-list in Fig.4.

#### 1.4 Getting Location Master Table ready

#### 1.4.1 Steps for Adding Location:-

- 1. Click **Master** option in the "MAIN-MENU PAGE" as shown above in Fig.1.
- 2. Select Location to open "LOCATION INFORMATION FORM" as shown below in Fig.5.

| 🗋 localhost: 1885/AICRPSPB/ad 🗙 🔪                                     |                           |                   |                    |             |            |        |
|-----------------------------------------------------------------------|---------------------------|-------------------|--------------------|-------------|------------|--------|
| $\leftarrow \Rightarrow \mathbf{C} \ \widehat{\mathbf{n}}$ localhost: | 1885/AICRPSPB/addLocation | n.aspx            |                    |             |            | @,☆ Ξ  |
| Home Users M                                                          | aster Data Entry          | Report Generation | Check Data Status  | Performance | e Analysis |        |
| Welcome : [                                                           | Dr. S. M. Husain          | Thursday, 2       | lune 12, 2014   9: | 04:26 AM    | Settings   | Logout |
| Location Informatio                                                   | n                         |                   |                    |             |            |        |
| Select Zone                                                           | NOF                       | THERN HILL ZONE   |                    |             |            |        |
| Location Name                                                         | Pala                      | mpur              |                    |             |            |        |
|                                                                       |                           | Submit            |                    |             |            |        |
| Locati                                                                | on ID Location Nar        | ne                |                    |             |            |        |
| Edit Delete 1                                                         | Almora                    |                   |                    |             |            |        |
| Edit Delete 2                                                         | Majhera                   |                   |                    |             |            |        |
| Edit Delete 3                                                         | Palampur                  |                   |                    |             |            |        |
| Edit Delete 34                                                        | Bajaura                   |                   |                    |             |            |        |

#### Fig.5 LOCATION INFORMATION FORM

3. In the "LOCATION INFORMATION FORM" shown above in Fig.5, select zone for which location is to be added.

- 4. Then enter Location Name in the text box.
- 5. Press Submit button to save.
- 6. Repeat steps 3, 4 and 5 until all the Locations are shown in the list of "LOCATION INFORMATION FORM" in Fig.5.

#### 1.4.2 Steps for Editing/modifying Location:-

- 1. Click Master option in the "MAIN-MENU PAGE" as shown above in Fig.1.
- 2. Select Location to open "LOCATION INFORMATION FORM" as shown above in Fig.5.
- 3. Click **Edit** link in front of the Location-name to be modified, from the entered Location-list of "LOCATION INFORMATION FORM" as shown above in Fig.5.
- 4. Do the required changes in the appropriate text boxes in Fig.5.
- 5. Press Submit button to save.

#### 1.4.3 Steps for Deleting Location:-

- 1. Click Master option in the "MAIN-MENU PAGE" as shown above in Fig.1.
- 2. Select Location to open "LOCATION INFORMATION FORM" as shown above in Fig.5.
- 3. Click **Delete** link in front of the Location-name to be deleted, from the entered Location-list of "LOCATION INFORMATION FORM" as shown above in Fig.5.
- 4. A conformation message will appear.
- 5. Press for final deletion.
- 6. The Location name will disappear from the Location-list in Fig.5.

#### 1.5 Getting Variety Master Table ready

#### 1.5.1 Steps for Adding Main Variety Information:-

- 1. Click Master option in the "MAIN-MENU PAGE" as shown above in Fig.1.
- 2. Select Variety to open "VARIETY INFORMATION FORM" as shown below in Fig.6.

| localhost: 1595/AICRPSPB_2 ×  |                                           |                                                                                                    |                        |
|-------------------------------|-------------------------------------------|----------------------------------------------------------------------------------------------------|------------------------|
| ← → C A Docalhost             | :1595/AICRPSPB_29may14/addVariety.aspx    |                                                                                                    | @ 🖧 🔳                  |
| Home Users Master             | Data Entry Report Generation Check Status |                                                                                                    |                        |
| Welcome                       | : Dr. S. M. Husain                        | Friday, June 06, 2014   2:58:29 PM                                                                                                    | Settings <u>Logout</u> |
| Variety Information           |                                           |                                                                                                    |                        |
| Select Variety Type           | Main Variety     Check Variety            |                                                                                                    |                        |
| Select Trial                  | Initial Varietal Trial   Select Zone      | NORTHERN HILL ZONE                                                                                                    |                        |
| Variety Name                  | >><br><<<br>Delete Variety                | Variety List<br>KDS 726<br>P5 1539<br>D5 3050<br>SL 983<br>D5 2961<br>RKS 109<br>SL 955<br>D5 3047<br>AMS 1001<br>J5 20-79<br>MACS 1419<br>NRC 98<br>RVS 2002-4<br>KDS 722<br>MAUS 609<br>NRC 107<br>MACS 1410 | ×<br>V                 |
| Check Zone<br>Check All Zones | CENTRAL ZONE NORTH EASTERN ZONE NORT      | THERN HILL ZONE NORTHERN PLAIN ZONE SOL                                                                                                    | JTHERN ZONE            |
|                               | Submit                                    |                                                                                                    |                        |

#### Fig.6 VARIETY INFORMATION FORM (Main Variety)

- 3. Select "Variety Type" as "Main Variety".
- 4. Then select Trial and Zone from the trial and zone-list.
- 5. Enter Variety Name in the text box.
- 6. Click button to add Variety-name in the Variety-list.
- **7.** Repeat steps 5 and 6 until all the main varieties are displayed in the Variety list of "VARIETY INFORMATION FORM" as shown above in Fig.6.
- 8. For Initial Varietal Trial click "Check All Zones" check-box.

9. Press Submit button to save.

#### 1.5.2 Steps for Editing/modifying Main Varieties Name:-

- 1. Click Master option in the "MAIN-MENU PAGE" as shown above in Fig.1.
- 2. Select Variety option to open "VARIETY INFORMATION FORM" as shown above in Fig.6.
- 3. Select Variety Type as Main Variety.
- 4. Then select Trial and Zone from the trial and zone list.
- 5. Select the Main Variety from the Variety-list which is to be modified.
- 6. Click arrow to get the Variety-name into the text box.
- 7. Do the changes in the Variety Name text box.
- 8. Click arrow to get modified variety into the variety list in Fig.6.
- 9. Press Submit button to save.
- 10. User can follow steps 5 to 9 for editing further check varieties.

#### 1.5.3 Steps for Deleting Main Varieties:-

- 1. Click **Master** option in the "MAIN-MENU PAGE" as shown above in Fig.6.
- Select Variety option to open "VARIETY INFORMATION FORM" as shown above in Fig.6.
- 3. Select Variety Type as Main Variety.
- 4. Select the Variety from the Variety-list.
- 5. Click arrow to get the variety into the text box
- 6. Click Delete Variety button to delete the variety from variety list.
- 7. A conformation message will appear.
- 8. Press or final deletion.

- 9. Variety name will disappear from the variety list.
- 10. Press Submit button to save.

#### 1.5.4 Steps for Adding Check Variety Information:-

- 1. Click Master option in the MAIN-MENU PAGE as shown above in Fig.1.
- 2. Select **Variety** to open "VARIETY INFORMATION FORM" as shown below in Fig.7.

| 🕒 localhost: 1885/AICRPSPB/ad 🗙 🦲             |                              |                             |                                                                        |                       |
|-----------------------------------------------|------------------------------|-----------------------------|------------------------------------------------------------------------|-----------------------|
| $\leftarrow \rightarrow C \land$ localhost:18 | 85/AICRPSPB/addVariety.aspx  |                             |                                                                        | ©. ☆ 🗄                |
| Home Users Master                             | Data Entry Report Generation | Check Data Status Performan | nce Analysis                                                           |                       |
| Welcome : Dr                                  | . S. M. Husain               | Thursday, June 12, 2014     | 9:12:47 AM s                                                           | ettings <u>Logout</u> |
| Variety Information                           |                              |                             |                                                                        |                       |
| Select Variety Type                           | Main Variety Ocheck Va       | riety                       |                                                                        |                       |
| Select Trial                                  | Initial Varietal Trial       | Select Zone                 | CENTRAL ZONE                                                           |                       |
| Variety Name                                  | ps 335                       | >><br><<<br>Delete Variety  | Variety List<br>JS 95-60(C)<br>JS 93-05(C)<br>JS 335(C)<br>JS 97-52(C) | ^<br>V                |
|                                               |                              |                             |                                                                        |                       |
|                                               |                              | Submit                      |                                                                        |                       |

#### Fig.7 VARIETY INFORMATION FORM (Check Variety)

- 3. Select "Variety Type" as "Check Variety".
- 4. Then select Trial and Zone from the trial and zone-list.
- 5. Enter Variety Name in the text box.
- 6. Click button to add Variety-name in the Variety-list.
- 7. Repeat steps 12 and 13 until all the check varieties are displayed in the Variety-list of "VARIETY INFORMATION FORM" as shown above in Fig.7.

8. Press Submit button to save.

#### 1.5.5 Steps for Editing/modifying Check Varieties Name:-

- 1. Click Master option in the "MAIN-MENU PAGE" as shown above in Fig.1.
- 2. Select Variety option to open "VARIETY INFORMATION FORM" as shown above in Fig.7.
- 3. Select "Variety Type" as "Check Variety".
- 4. Then select Trial and Zone from the trial and zone list.
- 5. Select the check variety from the variety list which is to be modified.
- 6. Click arrow to get the Variety-name into the text box.
- 7. Do the changes in the Variety Name text box.
- 8. Click arrow to get modified Variety into the Variety-list in Fig.7.
- 9. Press Submit button to save.
- 10. User can follow steps 5 to 9 for editing further check varieties.

#### 1.5.6 Steps for Deleting Check Varieties:-

- 1. Click Master option in the "MAIN-MENU PAGE" as shown above in Fig.1.
- 2. Select Variety option to open "VARIETY INFORMATION FORM" as shown above in Fig.7.
- 3. Select Variety Type as Check Variety.
- 4. Select the Variety from the Variety-list.
- 5. Click for arrow to get the variety into the text box.
- 6. Click Delete Variety button to delete the Check variety from Variety-list.
- 7. A conformation message will appear.
- 8. Press for final deletion.
- 9. Variety-name will disappear from the variety list.

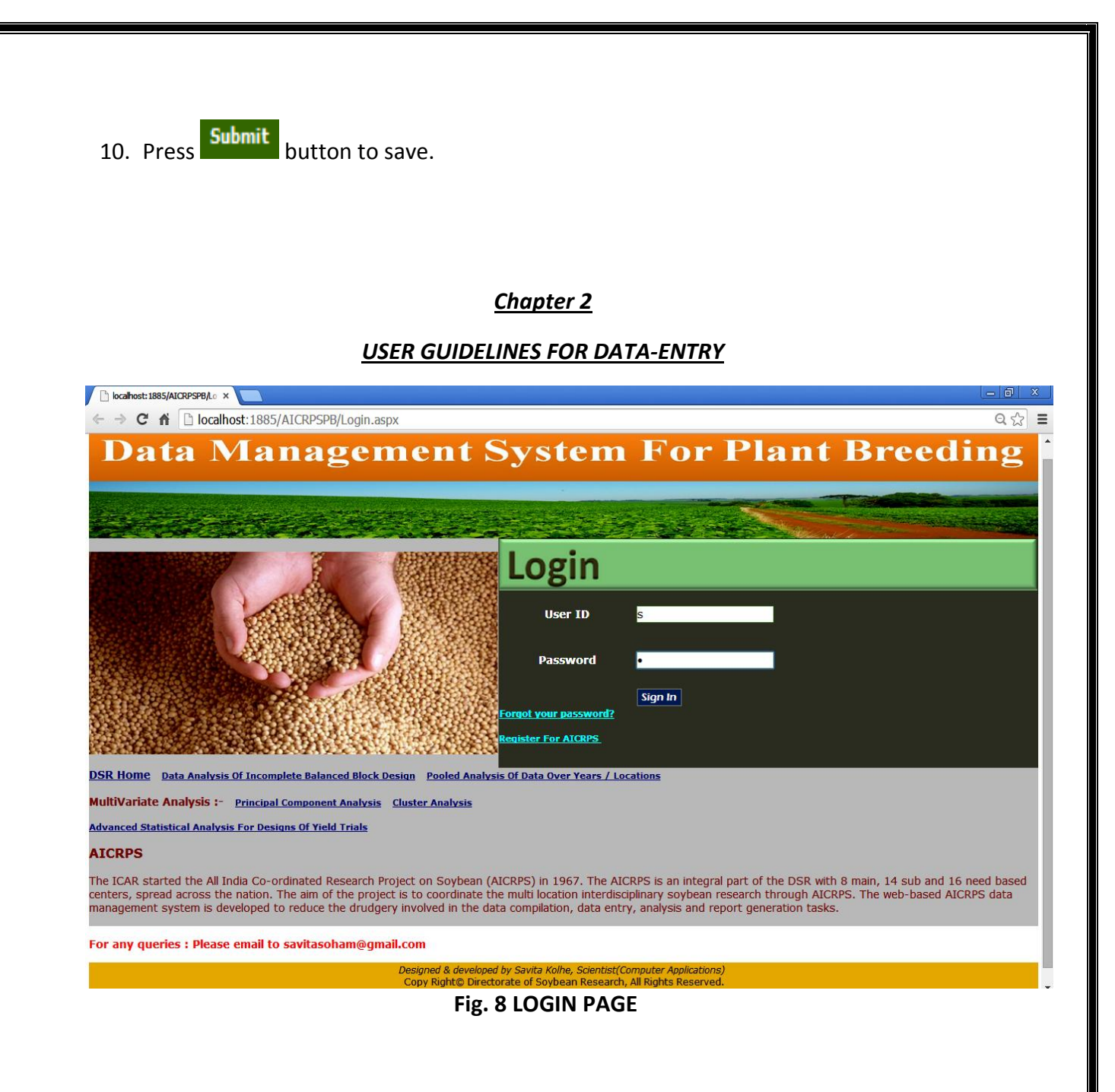

#### 2.1 Steps for New User Registration:-

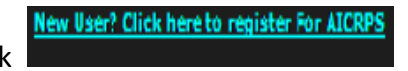

1. Click I link as shown above in LOGIN PAGE in fig.8, to register.

2. Following form of NEW USER REGISTRATION PAGE (step 1) will appear as shown below in Fig.9.

| localhost: 1595/AICRPSPB_2 | × 🔼                                   |                 |  |   |
|----------------------------|---------------------------------------|-----------------|--|---|
| ← → C 🖬 🗋 local            | host:1595/AICRPSPB_29may14/NewUserReg | gistration.aspx |  | Q |
| Back To Login Pa           | ge                                    |                 |  |   |
| New User Regis             | tration Page                          |                 |  |   |
| Name                       | Priyanka                              |                 |  |   |
| City                       | Ujjain 🔹                              |                 |  |   |
| Email ID                   | priyankasingh_06@yahoo.com            |                 |  |   |
| Confirm Email ID           | priyankasingh_06@yahoo.com            |                 |  |   |
| Mobile number              | 9424889722                            |                 |  |   |
|                            | Submit                                |                 |  |   |

#### Fig.9 NEW USER REGISTRATION PAGE (step 1)

- 3. Fill all the required details in appropriate fields of "NEW USER REGISTRATION PAGE (step 1)" in Fig.9.
- 4. Press Submit button to save and complete registration step 1.
- 5. Step 2 Registration form will be displayed when the data entry user signs in for the first time for data entry.

#### 2.2 Steps for Data-Entry:-

- 1. Sign in as AICRPS USER by selecting User Type as OAICRPS and press Sign In the "LOGIN PAGE" as shown above in Fig.8.
- 2. Click Data Entry option in the "MAIN MENU PAGE" in Fig.1.
- 3. Following form of "NEW USER REGISTRATION PAGE (step 2)" will appear as shown in Fig.10 for the first time.

| Firefox The http://localhost:491EO                    | Registration.aspx +    |   |  |                |    |   |            |       | X |
|-------------------------------------------------------|------------------------|---|--|----------------|----|---|------------|-------|---|
| Calhost:49165/AICRPSPBNew                             | /DEORegistration.aspx  |   |  | ☆ マ C 🖁 ד Goog | le | ٩ | <b>+</b> · | ñ 🖸 - | 6 |
| elcome : Dr. S.R. Ramgiri                             |                        |   |  |                |    |   |            |       |   |
| Registration : step 2                                 |                        |   |  |                |    |   |            |       |   |
| Name                                                  | Dr. S.R. Ramgiri       | ] |  |                |    |   |            |       |   |
| City                                                  | Sehore                 | ] |  | ]              |    |   |            |       |   |
| User Id                                               | shor                   |   |  | ]              |    |   |            |       |   |
| E-mail                                                | sr.ramgiry57@gmail.com | ] |  | ]              |    |   |            |       |   |
| Mobile Number                                         | 09806971662            | ] |  | ]              |    |   |            |       |   |
| Alternative Email                                     |                        | ] |  | ]              |    |   |            |       |   |
| Correspondence Address                                |                        |   |  |                |    |   |            |       |   |
| Pemanent Address<br>same as<br>coresspondence address | h.                     |   |  |                |    |   |            |       |   |
| Phone Number                                          |                        | ] |  |                |    |   |            |       |   |
| Enter new<br>Password                                 |                        | ] |  |                |    |   |            |       |   |
| Re-type Password                                      |                        |   |  |                |    |   |            |       |   |
|                                                       | Submit                 |   |  |                |    |   |            |       |   |

### Fig.10 NEW USER REGISTRATION PAGE (step 2)

- 4. Fill all the required details in appropriate fields of the form in Fig.10.
- 5. Press Submit button to save and complete registration step 2.
- 6. After that Data Entry form will appear as shown below in Fig.11.

#### 2.3 Main Data:-

| localhost:4          | 4912/AICRPSPB/Dax              |                                      |                               |               |                                                                                                    |
|----------------------|--------------------------------|--------------------------------------|-------------------------------|---------------|----------------------------------------------------------------------------------------------------|
| ⊢ → C                | n 🗋 localho                    | t:4912/AICRPSPB/DataEntry            | /.aspx                        |               | 5                                                                                                   |
| /iew Rej             | port                           |                                      |                               |               |                                                                                                    |
| Data Entry           | Page                           | Click Here For Weather D             | Data                          |               | Instructions for Data                                                                               |
| Welcome :            | Dr. S.R. Ramgiri               | Location : SEHORE , Z                | Zone : CENTRAL ZONE           | <u>Loqout</u> | Entry Operator                                                                                      |
| Select Data          | а Туре                         | 🖲 Main Data                          | O Footer Data                 |               | <u>Steps for Main Data</u><br>Entry                                                                 |
| elect Tria           | I Initial Varietal             | Trial                                | ter 100 Seed Weight (g) 🔻     |               |                                                                                                    |
|                      |                                |                                      | Click Here For Adding Remarks |               | 1. Select Data Type (Main<br>Data)<br>2. Select Trial                                               |
| Remarks              |                                | Main Data                            | .DEO Page                     |               | 3. Select Character<br>4. Select Replication 1<br>5. Press GO Button<br>6. Enter Replication 1 Data |
| Submit               | Remarks                        |                                      |                               |               | save Replication 1 data<br>8. Repeat Steps 4,5,6, for<br>each Replication separately                |
| Choose Ro<br>You are | eplication Replice Entering Da | ation 1 V GO<br>ta for Replication 1 |                               |               | <u>Steps for Footer Data</u><br>Entry                                                               |
| S. No                | TrialCode                      | Data                                 |                               |               |                                                                                                    |
| 1                    | 1                              | 10.50                                |                               |               | 1. Select Data Type (Footer<br>Data)                                                                |
| 2                    | 2                              | 8.50                                 |                               |               | 2. Select Trial<br>3. Enter Net Plot Size (Som)                                                     |
| 3                    | 3                              | 6.50                                 |                               |               | and Date of Sowing                                                                                  |
| 4                    | 4                              | 6.50                                 |                               |               | save Footer Data                                                                                    |
| 5                    | 5                              | 8.00                                 |                               |               |                                                                                                    |
| 6                    | 6                              | 6.50                                 |                               |               | There is NO need to                                                                                 |
| 7                    | 7                              | 6.50                                 |                               |               | enter CD and CV                                                                                     |
| 8                    | 8                              | 7.00                                 |                               |               | data                                                                                                |
| 9                    | 9                              | 7.00                                 |                               |               |                                                                                                    |
|                      |                                |                                      |                               |               |                                                                                                    |

#### Fig. 11 DATA ENTRY PAGE (Main Data)

- 7. Select Data Type as Main Data.
- 8. Select appropriate "Trial", "Character" from each list.
- 9. Press Click Here For Adding Remarks button to add Remarks, if any.
- 10. Press Submit Remarks button to save the remark.
- 11. Select Replication and Press obutton.
- $12.\ {\rm Start}\ {\rm Data}\ {\rm Entry}\ {\rm in}\ {\rm the}\ {\rm data}\ {\rm column}.$
- 13. Press Submit button to save.

#### 2.4 Footer Data:-

| 🗅 localhost-1912/AICRPSF9()C: × 📃                                         |                                                                                     |
|---------------------------------------------------------------------------|-------------------------------------------------------------------------------------|
| - → C fi  localhost:4912/AICRPSPB/DataEntry.aspx                          | <u>ද</u>                                                                            |
| iew Report                                                                |                                                                                     |
| ata Entry Page Click Here For Weather Data                                | Instructions for Data                                                               |
| Velcome : Dr. S.R. Ramgiri Location : SEHORE , Zone : CENTRAL ZONE Logout | Entry Operator                                                                      |
| elect Data Type   Main Data Footer Data                                   | <u>Steps for Main Data</u><br>Entry                                                 |
| ielect Trial Initial Varietal Trial V                                     |                                                                                     |
| Click Here For Adding Remarks                                             | 1. Select Data Type (Main<br>Data)<br>2. Select Trial                               |
| Remarks Footer DataDEO Page                                               | 4. Select Replication 1<br>5. Press GO Button<br>6. Enter Replication 1 Data        |
| Submit Remarks                                                            | save Replication 1 data<br>8. Repeat Steps 4,5,6, for<br>each Replication separatel |
| Footer Information                                                        |                                                                                     |
| Net Plot Size<br>(sqm) 4.05 Only Numeric Value                            | <u>Steps for Footer Data</u><br>Entry                                               |
| Date Of Sowing 6/23/2013 ==                                               |                                                                                     |
| C.D. at 5% Calculate CD and CV                                            | 1. Select Data Type (Foote<br>Data)<br>2. Select Trial                              |
| C.V.(%)                                                                   | and Date Of Sowing<br>4. Press Submit Button to                                     |
| Submit                                                                    | Important Note                                                                      |
| There is NO need to enter CD and CV values!!                              | There is NO need t<br>enter CD and CV<br>data                                       |

#### Fig. 12 DATA ENTRY PAGE (Footer Data)

- 14. Select Data Type as Footer Data.
- 15. Select appropriate "Trial" from Trial list.
- 16. Press Click Here For Adding Remarks button to add Remarks, if any.
- 17. Press Submit Remarks button to save the remark.
- $18. \ {\rm Enter} \ {\rm Net} \ {\rm Plot} \ {\rm Size}, \ {\rm Date} \ {\rm of} \ {\rm Showing} \ {\rm in} \ {\rm the} \ {\rm appropriate} \ {\rm textbox}.$
- 19. For CD and CV press Calculate CD and CV button (used by Admin).
- 20. Press Submit button to save.
- 21. Click Loqout link for signing out.

Chapter 3

#### Steps for editing the existing data

#### 3.1 Main Data:-

- 1. Click Data Entry option in the MAIN MENU PAGE in Fig.1.
- 2. Select appropriate "Trial", "Character" from each list in Fig.11.

3. Select Replication and Press obutton.

- 4. Edit existing data in the data column.
- 5. Press Submit button to save.

#### 3.2 Footer Data:-

- 6. Select appropriate "Trial" from Trial list Fig.12.
- 7. Edit Net Plot Size, Date of Showing in the appropriate textbox.
- 8. Press Submit button to save.

Chapter 4

#### **USER GUIDELINES FOR REPORT GENERATION**

#### 4.1 Steps for Summary Table Report Generation of AICRPS Plant Breeding:-

1. Report generation User should login as administrator using the LOGIN PAGE in Fig.8.

### Report Generation

- 2. Click option in the MAIN MENU PAGE in Fig.1.
- 3. Following "REPORT GENERATION" form will appear as shown below in Fig.13.

| loca <mark>l</mark> host: 18 | 85/AICRPSPB/R∈× |                 |               |               |                               |                       |             |                |               |         |               |          |               |
|------------------------------|-----------------|-----------------|---------------|---------------|-------------------------------|-----------------------|-------------|----------------|---------------|---------|---------------|----------|---------------|
| C                            | f 🗋 localh      | ost:1885/AI     | CRPSPB/Rej    | portGenerat   | ion.aspx                      |                       |             |                |               |         |               |          |               |
| ie Us                        | ers Master      | Data Entry      | Report G      | eneration     | Check Data S                  | Status Per            | formance An | alysis         |               |         |               |          |               |
|                              | Welcor          | ne : Dr. S.     | M. Husair     | ı             |                               | l                     | Friday, Jur | ie 13, 2014    | 4   2:27:4    | 8 PM    |               | Settings | <u>Logout</u> |
|                              |                 |                 |               |               | Report Gene                   | ration                |             |                |               |         |               |          |               |
| ect Trial                    | Advanced Vari   | etal Trial II 🔻 | Select Zo     | ne CENTR/     | AL ZONE                       | T                     | Select Ch   | aracter 10     | 0 Seed Weight | (g) 🔻   | GO            |          |               |
| ation List                   |                 |                 | Image: Amlaha | ✓ Amravati    | Gwalior                       | 🗹 Jabalpur            | 🕑 Jalna 🗌 K | ota 🕑 Nagpu    | ır 🗹 Parbhar  | ni 🗹 Se | hore 🗌 Ujjain |          |               |
| ect Precis                   | ion for Report  |                 | Round         | l Off 🖲 Decin | nal                           |                       |             |                |               |         |               |          |               |
| ect Rank (                   | Order           |                 | Ascen         | ding (Lowest  | -First) Oes                   | scending (Hig         | hest-First) |                |               |         |               |          |               |
| Generat                      | e Report        |                 |               |               |                               |                       | E           | xport To Excel | Export To Wo  | rd      |               |          |               |
|                              |                 |                 |               | Zo<br>Charac  | one : CENTRA<br>ter : 100 See | L ZONE<br>d Weight (g | )           |                |               |         |               |          |               |
| S.No                         | ) Varieties     | Amlaha          | Amravati      | Gwalior       | Jabalpur                      | Jaina                 | Nagpur      | Parbhani       | Sehore        | Mean    | Rank          |          |               |
| 1                            | JS 20-41        | 11.20           | 8.63          | 13.12         | 8.53                          | 11.62                 | 10.82       | 12.84          | 9.13          | 10.74   | III           |          |               |
| 2                            | RVS 2001-18     | 7.30            | 10.00         | 13.43         | 7.53                          | 12.65                 | 7.70        | 11.54          | 10.38         | 10.07   | II            |          |               |
| 3                            | Bragg(C)        | 11.20           | 11.44         | 12.04         | 6.90                          | 13.82                 | 9.80        | 16.05          | 9.63          | 11.36   | v             |          |               |
| 4                            | JS 93-05(C)     | 11.30           | 11.38         | 11.95         | 7.63                          | 12.98                 | 9.22        | 12.16          | 10.00         | 10.83   | IV            |          |               |
| 5                            | JS 97-52(C)     | 13.00           | 9.00          | 11.72         | 6.67                          | 11.41                 | 7.58        | 11.07          | 7.50          | 9.74    | I             |          |               |
| 6                            | JS 335(C)       | -               | 9.44          | 12.86         | 7.18                          | 15.19                 | 7.80        | 13.13          | 9.60          | 10.74   | III           |          |               |
|                              | N.P.S.(Sqm)     | 27.00           | 27.00         | 12.00         | 22.50                         | 27.00                 | 27.00       | 22.50          | 22.50         |         |               |          |               |
|                              | DOS             | 05/07/2013      | 22/06/2013    | 03/07/2013    | 05/07/2013                    | 09/07/2013            | 08/07/2013  | 01/07/2013     | 22/06/2013    |         |               |          |               |

Fig.13 REPORT GENERATION

4. Select appropriate "Trial", "Zone" and "Character" from each list.

5. Press **GO** button.

- 6. Software will automatically check the locations for which trial data is available.
- 7. Select Select Precision for Report using Decimal and Round Off radio buttons.
- 8. Select Rank Order either as Ascending or Descending.

- 9. Press Cenerate Report button.
- 10. Click on the Export To Excel button to save the report as Excel file which can be printed in the form of excel sheets, finally.

#### <u>Chapter 5</u>

#### **USER GUIDELINES FOR AICRPS SYSTEM ADMISTRATOR**

5.1 Steps for creating different users and giving appropriate authorization:-

1. Click AICRPS Data-Entry link at DSR INDORE HOME PAGE as shown below in Fig.14.

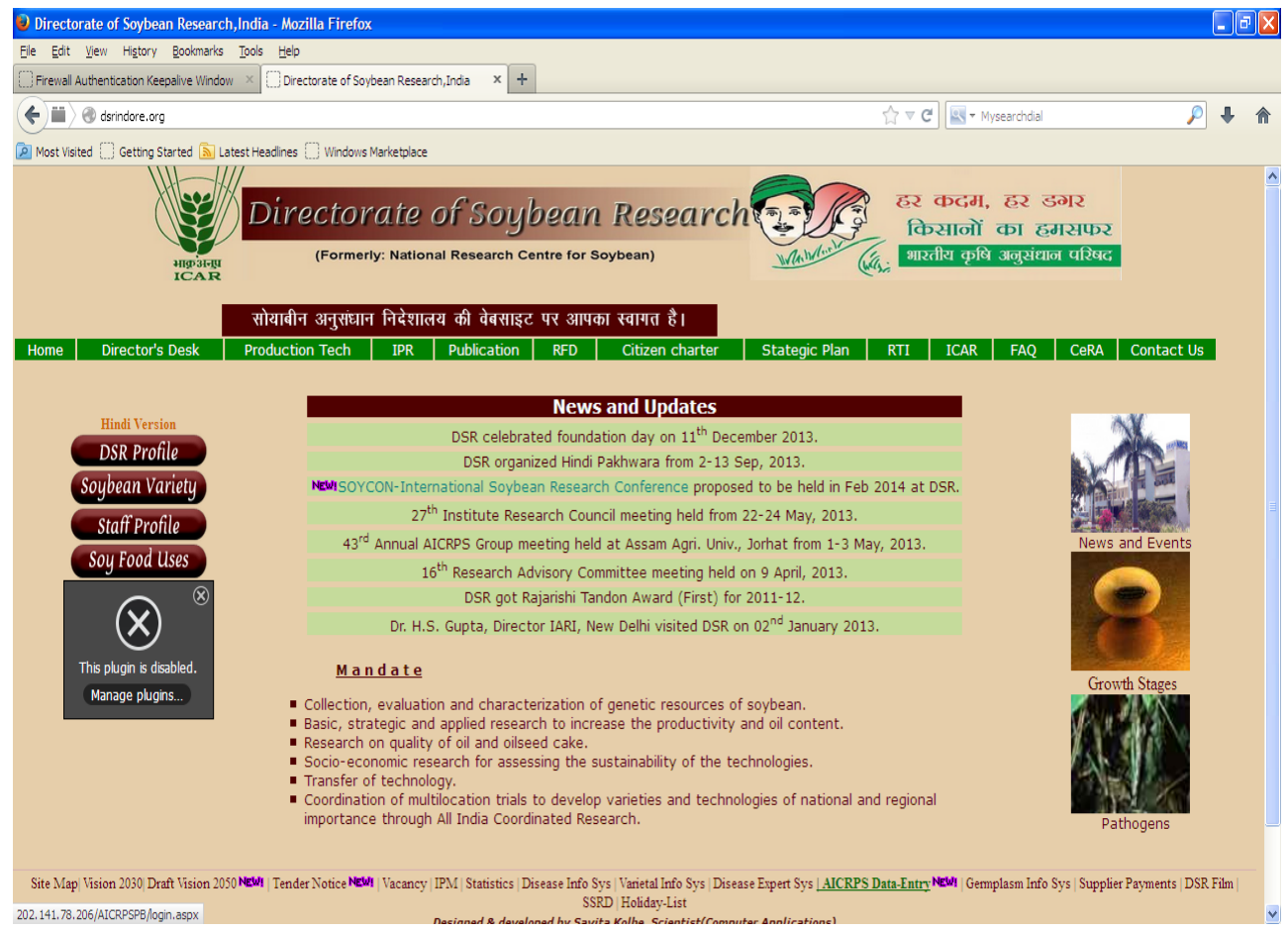

Fig.14 DSR INDORE HOME-PAGE

- 2. The LOGIN PAGE of Data Management for AICRPS will open as shown in Fig.8.
- 3. User should login as Administrator.

4. Click **Users** option in the Main Menu as shown below in Fig.15.

| ° C | n 📋 localh                           | ost:4912/AICR                                            | PSPB/SuperAdmin.a                                | aspx     |             |                      |                                                                                                    | ଧ୍                                                                                                    |
|-----|--------------------------------------|----------------------------------------------------------|--------------------------------------------------|----------|-------------|----------------------|----------------------------------------------------------------------------------------------------|----------------------------------------------------------------------------------------------------|
| me  | Users                                | Master                                                   | Data Entry                                       | Report G | eneration   | Check Data Status    | Performance Analysis                                                                                                    | •                                                                                                    |
|     | Welcome                              | : Dr. S. M.                                              | Husain                                           | 5        | Sunday, Jun | e 22, 2014   4:31:12 | PM Settings                                                                                                    | Logout                                                                                                    |
|     | Allow DE<br>Gener<br>Upd<br>DataBase | O Users to<br>ate Database<br>ate Date Of<br>e Task (Res | View Report<br>e Backup<br>Expiry<br>et or Copy) |          |             |                      | INSTRUCTIONS<br>RESETTING OR<br>DATABASE :-<br>1. Create a dat<br>entering new datab<br>in the Enter New I<br>Name TextBox aft<br>on the Databas<br>(Reset or Copy) to<br>Note:- New data<br>have empty tab<br>with stored procedu<br>2. To Reset Databas<br>Copy Master Ta<br>button to copy | FOR<br>COPYING<br>abase by<br>base name<br>Database<br>er clicking<br>se Task<br>button.<br>abase will<br>les along<br>ures.<br>ase, select<br>ible radio<br>only the |

Fig.15

5. Click Add New User link as shown below in SHOW USERS FORM in Fig.16.

| 🗅 k             | ocalhost: 1   | 885/AICRPSPB/S                   |              |                             |                |            |                 |               |                   |                               | - 6           | 0 22                                     |
|-----------------|---------------|----------------------------------|--------------|-----------------------------|----------------|------------|-----------------|---------------|-------------------|-------------------------------|---------------|------------------------------------------|
| <del>~</del>    | ⇒ C           |                                  | alhost:1885/ | AICRPSPB/ShowUsers.aspx     |                |            |                 |               |                   |                               | Q             | ☆ <b>=</b>                               |
| Hor             | ne l          | Jsers Ma                         | ister Data   | Entry Report Generation Ch  | eck Data Statı | is Pe      | rformance Analy | sis           |                   |                               |               |                                          |
|                 |               | Welc                             | ome : Dr.    | S. M. Husain                | Fi             | iday, I    | lune 13, 2014   | 3:02          | 2:28 PM           | Settings                      | <u>Logout</u> |                                          |
| Sh              | ow U          | sers                             |              |                             |                |            |                 |               |                   |                               |               |                                          |
| Add             | New U         | ser -                            |              | Show Unverified             | <u>Users</u>   |            |                 | Show Ve       | erified Use       | <u>rs</u>                     |               |                                          |
| Ente            | r Userl       | Name                             |              | Search                      |                |            |                 |               |                   |                               |               |                                          |
|                 |               | Name                             | City         | E-mail                      | Mobile         | User<br>Id | Password        | User<br>Level | Date of<br>Expiry | Alternative Email             | Phone         | Соп                                      |
| <u>Edit</u>     | <u>Delete</u> | Dr.<br>P.S.Shukla                | Pantnagar    | pushpendra_sb@yahoo.co.in   | 9756681711     | pnagar     | pngr456         | 3             | 3/11/2014         | singh.kamendra@rediffmail.com | 9997706784    | Dept.<br>Breec<br>Agric<br>2631          |
| <u>Edit</u>     | Delete        | Dr. S.K. Lal                     | Delhi        | sklal68@gmail.com           | 9968063221     | delhi      | dlhi456*#       | 3             | 3/11/2014         | sklal@iari.res.in             | 9968063221    | Coord<br>soyb<br>Gene<br>Agric<br>Instit |
| <u>Edit</u>     | Delete        | Dr. S.R.<br>Ramgiri              | Sehore       | sr.ramgiry57@gmail.com      | 8982305368     | shor       | shor456         | 3             | 3/11/2014         | dilipbirla100@gmail.com       | 08982305368   | RAK (<br>Seho<br>Seho                    |
| Edit            | Delete        | Dr. Abhay<br>Dashaura            | Kota         | abhayd1971@gmail.com        | 9460253469     | kota       | kta456          | 3             | 3/11/2014         |                               |               |                                          |
| <u>Edit</u>     | Delete        | G.D.<br>Chandankar               | Amravati     | gchandankar@rediffmail.com  | 8275553087     | amrti      | amrti456        | 3             | 3/11/2014         | gchandankar2007@hotmail.com   | 07212663076   | Regic<br>5 Centi<br>Road                 |
| <u>Edit</u>     | Delete        | Dr. Philips<br>Varghese          | Pune         | vphilipsari@yahoo.com       | 09423014578    | pune       | pneari1188soy   | 3             | 3/11/2014         | philipsv@gmail.com            | 09423014578   | Gene<br>Agha<br>(MAC<br>Pune             |
| <u>Edit</u>     | Delete        | Dr. G.T.<br>Basavaraja           | Dharwad      | basavarajagt@rediffmail.com | 9449570687     | drwad      | gtbdsb21        | 3             | 3/11/2014         | soyauasd@gmail.com            | 09141388524   | Princi<br>AICRI<br>5800                  |
| Edit<br>ocalhos | Delete        | Dr. M.<br>Swamy<br>RPSPB/AddUser | Bangalore    | swamysoybean@yahoo.co.in    | 9448087235     | bnglor     | karunadevi      | 3             | 3/11/2014         |                               | 9448087235    | Dr. M<br>Soyb                            |

Fig.16 SHOW USERS FORM (Add New User)

- 6. Fill all the required details in the appropriate field of USER INFORMATION FORM (Add) as shown below in Fig.17.
- 7. Press Save button to save.
- 8. Press Send E-mail button to send User Id and Password to the user at the Email Id entered in the form.

| localhost: 1595/AIC | RPSPB_22 ×                                                            |                                    |          |
|---------------------|-----------------------------------------------------------------------|------------------------------------|----------|
| ← ⇒ C' fi           | localhost:1595/AICRPSPB_29may14/AddUser.as                            | DX .                               |          |
| ١                   | Welcome : Dr. S. M. Husain                                            | Friday, June 06, 2014   3:14:25 PM | Settings |
| User Informatio     | n                                                                     |                                    |          |
| Name                | Priyanka                                                              |                                    |          |
| City                | Ujjain 🔻                                                              |                                    |          |
| Email ID            | priyankasingh_06@yahoo.com                                            |                                    |          |
| Mobile Number       | 9424889722                                                            |                                    |          |
| User ID             | ujjn                                                                  |                                    |          |
| Password            | ujjn234                                                               |                                    |          |
| Retype Password     | d ujjn234                                                             |                                    |          |
| Type of User        | Data Entry Operator                                                   |                                    |          |
|                     |                                                                       |                                    |          |
|                     | 1/15/2014                                                             |                                    |          |
|                     | ≤ January 2014 ≥                                                      |                                    |          |
|                     | Sun Mon Tue Wed Thu Fri Sat                                           |                                    |          |
|                     | <u>29</u> <u>30</u> <u>31</u> <u>1</u> <u>2</u> <u>3</u> <u>4</u>     |                                    |          |
| Date Of Expiry      | <u>5 6 7 8 9 10 11</u>                                                |                                    |          |
|                     | <u>12</u> <u>13</u> <u>14</u> <u>15</u> <u>16</u> <u>17</u> <u>18</u> |                                    |          |
|                     | <u>19</u> 20 21 22 23 24 25                                           |                                    |          |
|                     | <u>26</u> 27 28 29 30 31 1                                            |                                    |          |
|                     | <u>2</u> <u>3</u> <u>4</u> <u>5</u> <u>6</u> <u>7</u> <u>8</u>        |                                    |          |
| <b>C</b> -112       |                                                                       |                                    |          |
| Save                | Send E-mail                                                           |                                    |          |

Fig.17 USER INFORMATION FORM (Add New User)

#### 5.2 Steps for Editing/Modifying different users:-

- 1. Login as Administrator.
- 2. Click **Users** option in the Main Menu as shown in Fig.15.
- 3. For editing users click **Edit** link in front of the user to be edited as shown below in Fig.18.

| 🗋 loc       | calhost: 188 | 35/AICRPSPB/SH ×        |              |                             |                  |            |                  |               |                   |                           |
|-------------|--------------|-------------------------|--------------|-----------------------------|------------------|------------|------------------|---------------|-------------------|---------------------------|
|             | e e          | n 🗋 Iocalh              | ost:1885/AIC | RPSPB/ShowUsers.aspx        |                  |            |                  |               |                   | ©. ☆ :                    |
| Hor         | ne l         | Jsers Ma                | ster Data    | a Entry Report Generation C | heck Data Status | Perfo      | ormance Analysis |               |                   |                           |
|             |              | Welcom                  | e : Dr. S.   | M. Husain                   | Friday, June 1   | 3, 201     | 14   7:10:52     | PM            | Set               | tings <u>Logout</u>       |
| She         | ow U         | sers                    |              |                             |                  |            |                  |               |                   |                           |
| Add         | New U        | ser                     |              | Show Unverified Us          | sers             |            | Show Ver         | ified Use     | : <u>rs</u>       |                           |
| Ente        | r User       | Name                    |              | Search                      |                  |            |                  |               |                   |                           |
|             |              | Name                    | City         | E-mail                      | Mobile           | User<br>Id | Password         | User<br>Level | Date of<br>Expiry | Alternative Email         |
| <u>Edit</u> | Delete       | Dr.<br>P.S.Shukla       | Pantnagar    | pushpendra_sb@yahoo.co.in   | 9756681711       | pnagar     | pngr456          | 3             | 3/11/2014         | singh.kamendra@rediffmail |
| <u>Edit</u> | Delete       | Dr. S.K. Lal            | Delhi        | sklal68@gmail.com           | 9968063221       | delhi      | dlhi456*#        | 3             | 3/11/2014         | sklal@iari.res.in         |
| <u>Edit</u> | Delete       | Dr. S.R.<br>Ramgiri     | Sehore       | sr.ramgiry57@gmail.com      | 8982305368       | shor       | shor456          | 3             | 3/11/2014         | dilipbirla100@gmail.com   |
| Edit        | Delete       | Dr. Abhay<br>Dashaura   | Kota         | abhayd1971@gmail.com        | 9460253469       | kota       | kta456           | 3             | 3/11/2014         |                           |
| <u>Edit</u> | Delete       | G.D.<br>Chandanka       | Amravati     | gchandankar@rediffmail.com  | 8275553087       | amrti      | amrti456         | 3             | 3/11/2014         | gchandankar2007@hotma     |
| Edit        | Delete       | Dr. Philips<br>Varghese | Pune         | vphilipsari@yahoo.com       | 09423014578      | pune       | pneari1188soy    | 3             | 3/11/2014         | philipsv@gmail.com        |

Fig.18 SHOW USERS FORM (Edit User)

## 4. Following "USER INFORMATION FORM (Edit)" as shown below in Fig.19 will open.

| 🗋 localhost: 1885/AICRPSF | B/Ac ×                                   |                                            |          |               |
|---------------------------|------------------------------------------|--------------------------------------------|----------|---------------|
| ← → C fi 🗋                | ocalhost:1885/AICRPSPB/AddUser.aspx?ID=2 |                                            |          | @☆ 🚍          |
| Home Users                | Master Data Entry Report Generat         | ion Check Data Status Performance Analysis |          |               |
|                           |                                          |                                            |          |               |
| Wel                       | come : Dr. S. M. Husain                  | Friday, June 13, 2014   7:14:23 PM         | Settings | <u>Logout</u> |
| User Information          | 1                                        |                                            |          |               |
| Name                      | Dr. P.S.Shukla                           |                                            |          |               |
| City                      | Pantnagar 🔻                              |                                            |          |               |
| Email ID                  | pushpendra_sb@yahoo.co.in                |                                            |          |               |
| Mobile Number             | 9756681711                               |                                            |          |               |
| User ID                   | pnagar                                   |                                            |          |               |
| Password                  | pngr234                                  |                                            |          |               |
| Retype Password           | pngr234                                  |                                            |          |               |
| Type of User              | Data Entry Operator                      |                                            |          |               |
| Date Of Expiry            | 3/11/2014                                |                                            |          |               |
| Save                      | Send E-mail                              |                                            |          |               |

#### Fig.19 USER INFORMATION FORM (Edit)

5. Perform edit operation in the required field.

- 6. Click Save button to save.
- 7. Press Send E-mail button to send modified User Id and Password to the user at the Email Id entered in the form.

#### 5.3 Steps for Deleting different users:-

- 1. Login as Administrator.
- 2. Click **Users** option in the Main Menu as shown in Fig.15.
- 3. For deleting users click **Delete** link in front of the user to be deleted as shown below in SHOW USERS FORM (Delete) in Fig.20.

| 🗋 k         | ocalhost: 188 | 35/AICRPSPB/SH ×        |               |                            |                  |            |                 |               |                   | _ 0 X                     |
|-------------|---------------|-------------------------|---------------|----------------------------|------------------|------------|-----------------|---------------|-------------------|---------------------------|
| ← ·         | ⇒ C           | n 🗋 Iocalh              | ost:1885/AICF | RPSPB/ShowUsers.aspx       |                  |            |                 |               |                   | Q 🕸 🔳                     |
| Но          | me l          | Jsers Ma                | ster Data     | Entry Report Generation C  | heck Data Status | Perfo      | rmance Analysis |               |                   | 4                         |
|             |               |                         |               |                            |                  |            |                 |               |                   |                           |
|             |               | Welcome                 | e : Dr. S. I  | M. Husain                  | Friday, June 1   | 3, 201     | 4   7:15:36     | PM            | Set               | tings <u>Logout</u>       |
| _           |               |                         |               |                            |                  |            |                 |               |                   |                           |
| Sh          | ow U          | sers                    |               |                            |                  |            |                 |               |                   |                           |
| <u>Add</u>  | New U         | lser                    |               | Show Unverified Us         | ers              |            | Show Ver        | ified Use     | rs                |                           |
| Ente        | er User       | Name                    |               | Search                     |                  |            |                 |               |                   |                           |
|             |               | Name                    | City          | E-mail                     | Mobile           | User<br>Id | Password        | User<br>Level | Date of<br>Expiry | Alternative Email         |
| <u>Edit</u> | <u>Delete</u> | Dr.<br>P.S.Shukla       | Pantnagar     | pushpendra_sb@yahoo.co.in  | 9756681711       | pnagar     | pngr456         | 3             | 3/11/2014         | singh.kamendra@rediffmail |
| <u>Edit</u> | <u>Delete</u> | Dr. S.K. Lal            | Delhi         | sklal68@gmail.com          | 9968063221       | delhi      | dlhi456*#       | 3             | 3/11/2014         | sklal@iari.res.in         |
| <u>Edit</u> | Delete        | Dr. S.R.<br>Ramgiri     | Sehore        | sr.ramgiry57@gmail.com     | 8982305368       | shor       | shor456         | 3             | 3/11/2014         | dilipbirla100@gmail.com   |
| <u>Edit</u> | Delete        | Dr. Abhay<br>Dashaura   | Kota          | abhayd1971@gmail.com       | 9460253469       | kota       | kta456          | 3             | 3/11/2014         |                           |
| <u>Edit</u> | Delete        | G.D.<br>Chandankar      | Amravati      | gchandankar@rediffmail.com | 8275553087       | amrti      | amrti456        | 3             | 3/11/2014         | gchandankar2007@hotma     |
| <u>Edit</u> | Delete        | Dr. Philips<br>Varghese | Pune          | vphilipsari@yahoo.com      | 09423014578      | pune       | pneari1188soy   | 3             | 3/11/2014         | philipsv@gmail.com        |

#### Fig.20 SHOW USERS FORM (Delete User)

4. Press button for final deletion as shown below in "SHOW USERS FORM (Delete Message)" in Fig.21.

|                | et+ 1995      |                         |               |                       |                       |                |            |               |               |                   |                | _ @ X          |
|----------------|---------------|-------------------------|---------------|-----------------------|-----------------------|----------------|------------|---------------|---------------|-------------------|----------------|----------------|
|                | C 4           |                         | oct:1885/AICE | DCDB/Chowl loors acro | ,                     |                |            |               |               |                   |                | <b> =</b>      |
| <b>~</b> - /   |               |                         | 050.1005/AICh | (P3Pb/3110W0Sel3.dsp) |                       |                |            |               |               |                   |                | ч <i>х</i> –   |
| Home           | U             | sers Ma                 | ster Data     | Entry Report Ge       | n The page at localh  | ost:1885 says: |            | × e Analysis  |               |                   |                | Í              |
|                |               | Welcome                 | e : Dr. S. I  | M. Husain             | Are you sure you want | to delete ?    | Cano       | ':21:16 P     | M             | Set               | tings          | <u>Logout</u>  |
| Show           | v Us          | sers                    |               |                       |                       |                |            |               |               |                   |                |                |
| Add Ne         | w Us          | ser                     |               | Show                  | Unverified Users      |                |            | Show Veri     | fied Use      | rs                |                |                |
| Enter U        | JserN         | lame                    |               |                       | Search                |                |            |               |               |                   |                |                |
|                | ·             | Name                    | City          | E-mail                |                       | Mobile         | User<br>Id | Password      | User<br>Level | Date of<br>Expiry | Alternative    | : Email        |
| <u>Edit</u> De | lete (        | Dr.<br>P.S.Shukla       | Pantnagar     | pushpendra_sb@ya      | hoo.co.in             | 9756681711     | pnagar     | pngr456       | 3             | 3/11/2014         | singh.kamen    | dra@rediffmail |
| <u>Edit De</u> | <u>lete</u> [ | Dr. S.K. Lal            | Delhi         | sklal68@gmail.com     |                       | 9968063221     | delhi      | dlhi456*#     | 3             | 3/11/2014         | sklal@iari.res | s.in           |
| <u>Edit De</u> | lete [        | Dr. S.R.<br>Ramgiri     | Sehore        | sr.ramgiry57@gmai     | l.com                 | 8982305368     | shor       | shor456       | 3             | 3/11/2014         | dilipbirla100( | ۵gmail.com     |
| <u>Edit De</u> | lete (        | Dr. Abhay<br>Dashaura   | Kota          | abhayd1971@gmai       | .com                  | 9460253469     | kota       | kta456        | 3             | 3/11/2014         |                |                |
| <u>Edit De</u> | lete (        | G.D.<br>Chandankar      | Amravati      | gchandankar@rediff    | mail.com              | 8275553087     | amrti      | amrti456      | 3             | 3/11/2014         | gchandankaı    | 2007@hotma     |
| <u>Edit De</u> | lete          | Dr. Philips<br>Varghese | Pune          | vphilipsari@yahoo.c   | om                    | 09423014578    | pune       | pneari1188soy | 3             | 3/11/2014         | philipsv@gm    | ail.com        |

Fig.21 SHOW USERS FORM (Delete Message)

#### 5.4 Steps for Searching a User (DEO):-

1. Enter the First name, Middle name or Last name of the user (DEO) in **Enter UserName** textbox who is to be searched in **SHOW USERS FORM** (Fig.20).

2. Press **Search** button to search the desires user as shown below in Fig. 22.

|             | ocalhost: | 1885/AI    | CRPSPB/S⊨× |               |                      |                  |             |               |               |                   |                      |            |                                                                                 |                                                                                        |
|-------------|-----------|------------|------------|---------------|----------------------|------------------|-------------|---------------|---------------|-------------------|----------------------|------------|---------------------------------------------------------------------------------|----------------------------------------------------------------------------------------|
| ÷           | → C       | ñ          | 🗋 localhe  | ost:1885/AIC  | RPSPB/ShowUsers.aspx |                  |             |               |               |                   |                      |            |                                                                                 | ☆ =                                                                                    |
| Hor         | ne U      | lsers      | Master     | Data Entry    | Report Generation C  | ieck Data Status | Performance | e Analysis    |               |                   |                      |            |                                                                                 |                                                                                        |
|             |           |            | Welcom     | ne : Dr. S. M | l. Husain            |                  | Thursday    | y, June 12, 3 | 2014          | 2:45:27           | PM                   | S          | ettings <u>I</u>                                                                | <u>.oqout</u>                                                                          |
| Sho         | ow Us     | sers       |            |               |                      |                  |             |               |               |                   |                      |            |                                                                                 |                                                                                        |
| Add         | New U     | <u>ser</u> |            |               | Show Unverified Us   | <u>ers</u>       |             | Show Verified | <u>Users</u>  |                   |                      |            |                                                                                 |                                                                                        |
| Ente        | r Useri   | lame       | Swan       | ny            | Search               |                  |             |               |               |                   |                      |            |                                                                                 |                                                                                        |
|             |           | Nan        | ie         | City          | E-mail               | Mobile           | User Id     | Password      | User<br>Level | Date of<br>Expiry | Alternative<br>Email | Phone      | Correspondence<br>Address                                                       | Permanent<br>Address                                                                   |
| <u>Edit</u> | Delete    | Dr. M      | I. Swamy   | Bangalore     | swamysoybean@yahoo.c | b.in 9448087235  | bnglor      | karunadevi    | 3             | 3/11/2014         |                      | 9448087235 | Dr. M. Swamy<br>Seniour Soybean<br>breeder<br>UAS,GKVK,<br>Bangalore-560<br>065 | Dr. M.<br>Swamy<br>Seniour<br>Soybean<br>breeder<br>UAS,GKVK,<br>Bangalore-<br>560 065 |

Fig.22 SHOW USERS FORM (Search User )

#### 5.5 Steps for Checking Status of Users (DEOs):-

- 1. Login as AICRPS Administrator.
- 2. Click **Users** option in the Main Menu in Fig.15.
- 3. SHOW USER FORM will open as shown above in Fig.20.
- 4. Click **Show Unverified Users** link to view a list of users who have been allotted user id and password by the AICRPS Administrator but haven't started using the system and also not completed the Registration Step 2 as shown below in Fig. 23.

| 0           | □ bcahost: 1885/AICRP\$P8/5 × |                       |               |                                 |             |             |                 |               |                   |                      |                   |                           |                      |
|-------------|-------------------------------|-----------------------|---------------|---------------------------------|-------------|-------------|-----------------|---------------|-------------------|----------------------|-------------------|---------------------------|----------------------|
| ÷           | → C                           | f 🗋 localh            | ost:1885/AI   | CRPSPB/ShowUsers.aspx           |             |             |                 |               |                   |                      |                   |                           | ☆ =                  |
| Hor         | ne Us                         | sers Master           | Data Entry    | Report Generation Check I       | Data Status | Performance | Analysis        |               |                   |                      |                   |                           |                      |
|             |                               | Welcon                | ne : Dr. S. I | M. Husain                       |             | Thursday    | , June 12, 2    | 014   2       | 2:53:24 F         | М                    | Settings <u>L</u> |                           | <u>oqout</u>         |
| Sho         | ow Us                         | ers                   |               |                                 |             |             |                 |               |                   |                      |                   |                           |                      |
| Add         | New Us                        | er                    |               | Show Unverified Users           |             | 5           | ihow Verified L | <u>lsers</u>  |                   |                      |                   |                           |                      |
| Ente        | r UserNa                      | ame                   |               | Search                          |             |             |                 |               |                   |                      |                   |                           |                      |
|             |                               | Name                  | City          | E-mail                          | Mobile      | User Id     | Password        | User<br>Level | Date of<br>Expiry | Alternative<br>Email | Phone             | Correspondence<br>Address | Permanent<br>Address |
| <u>Edit</u> | <u>Delete</u>                 | Dr. Abhay<br>Dashaura | Kota          | abhayd1971@gmail.com            | 9460253469  | kota        | kta456          | 3             | 3/11/2014         |                      |                   |                           |                      |
| <u>Edit</u> | <u>Delete</u>                 | Dr. S.K. Kaushik      | Ujjain        | kaushik.surendra@rediffmail.com | 9977050608  | ujjain      | ujjn456         | 3             | 3/11/2014         |                      |                   |                           |                      |
| <u>Edit</u> | <u>Delete</u>                 | Dr. Naval Kishor      | Bajaura       | naval13@gmail.com               | 9418067729  | bjra        | bjra456         | 3             | 3/11/2014         |                      |                   |                           |                      |
| <u>Edit</u> | <u>Delete</u>                 | Mr. Anurag<br>Mishra  | Amlaha        | NoEmailId@gmail.com             | 8989405737  | amlha       | amla456         | 3             | 3/11/2014         |                      |                   |                           |                      |

#### Fig.23 SHOW USERS FORM (Unverified Users )

5. Click **Show Verified Users** link to view a list of users who have been allotted user id and password by the AICRPS Administrator and have started using the system and also completed the Registration Step 2 as shown below in Fig. 24.

|             |               |                         |                     |                 |                            |         |             |            |                  |        |           |                               |             | _ [A] Y                                                                 |
|-------------|---------------|-------------------------|---------------------|-----------------|----------------------------|---------|-------------|------------|------------------|--------|-----------|-------------------------------|-------------|-------------------------------------------------------------------------|
|             | localhost     | :1885/AICRP             | spb/sh ×            |                 |                            |         |             |            |                  |        |           |                               |             |                                                                         |
| +           | → C           |                         | localh              | ost:1885/       | AICRPSPB/ShowUsers.a       | spx     |             |            |                  |        |           |                               |             | 값 =                                                                     |
| Hor         | ne            | Users N                 | laster              | Data Ent        | ry Report Generation       | Check D | ata Status  | Performa   | nce Analysis     |        |           |                               |             |                                                                         |
|             |               | W                       | elcom               | ne : Dr. S      | 6. M. Husain               |         |             | Thursda    | ay, June 12, 20  | 14   2 | :54:54 P  | M Settings                    | Log         | <u>out</u>                                                              |
| Sh          | ow U          | sers                    |                     |                 |                            |         |             |            |                  |        |           |                               |             |                                                                         |
| Add         | New L         | lser                    |                     |                 | Show Unverified            | l Users |             |            | Show Verified L  | lsers  |           |                               |             |                                                                         |
| Ente        | r User        | Name                    |                     |                 | Search                     |         |             |            |                  |        |           |                               |             |                                                                         |
|             | 1             | Name                    | City                | /               | E-mail                     |         | Mobile      | User<br>Td | Password         | User   | Date of   | Alternative Email             | Phone       | Correspon                                                               |
| <u>Edit</u> | <u>Delete</u> | Dr.<br>P.S.Shukl        | a <sup>Panl</sup>   | tnagar j        | pushpendra_sb@yahoo.co.    | in      | 9756681711  | pnagar     | pngr456          | 3      | 3/11/2014 | singh.kamendra@rediffmail.com | 9997706784  | Dept. of Ge<br>Breeding Co<br>Agriculture<br>263145                     |
| <u>Edit</u> | Delete        | Dr. S.K. L              | al Delh             | ii s            | sklal68@gmail.com          |         | 9968063221  | delhi      | dlhi456*#        | 3      | 3/11/2014 | sklal@iari.res.in             | 9968063221  | Coordinato<br>soybean De<br>Genetics Di<br>Agricultural<br>Institute, N |
| <u>Edit</u> | <u>Delete</u> | Dr. S.R.<br>Ramgiri     | Seh                 | ore             | sr.ramgiry57@gmail.com     |         | 8982305368  | shor       | shor456          | 3      | 3/11/2014 | dilipbirla100@gmail.com       | 08982305368 | RAK Colleg<br>Sehore AIC<br>Sehore                                      |
| <u>Edit</u> | <u>Delet</u>  | G.D.<br>Chandan         | kar <sup>Amr;</sup> | avati           | gchandankar@rediffmail.co  | m       | 8275553087  | amrti      | amrti456         | 3      | 3/11/2014 | gchandankar2007@hotmail.com   | 07212663076 | Regional Re<br>Centre(Dr.I<br>Road,Amra                                 |
| <u>Edit</u> | <u>Delete</u> | Dr. Philip:<br>Varghese | Pun                 | e v             | vphilipsari@yahoo.com      |         | 09423014578 | pune       | pneari1188soy    | 3      | 3/11/2014 | philipsv@gmail.com            | 09423014578 | Genetics D<br>Agharkar R<br>(MACS), G.(<br>Pune-4110                    |
| <u>Edit</u> | <u>Delet</u>  | Dr. G.T.<br>Basavara    | ja <sup>Dha</sup>   | rwad I          | basavarajagt@rediffmail.co | m       | 9449570687  | drwad      | gtbdsb21         | 3      | 3/11/2014 | soyauasd@gmail.com            | 09141388524 | Principal So<br>AICRPS, UA<br>580005                                    |
| <u>Edit</u> | Delete        | Dr. M.<br>Swamy         | Ban                 | galore          | swamysoybean@yahoo.co.     | in      | 9448087235  | bnglor     | karunadevi       | 3      | 3/11/2014 |                               | 9448087235  | Dr. M. Swa<br>Soybean b<br>Bangalore-                                   |
| <u>Edit</u> | Delete        | Dr. Jai De              | v Pala              | i <b>mpur</b> j | jaidevsharma@gmail.com     |         | 9418054450  | plmpur     | ppur456          | 3      | 3/11/2014 | jdhp@rediffmail.com           | 9816012020  | Dept. of Cr<br>CSK HPKV,<br>(HP)                                        |
| <u>Edit</u> | Delete        | Dr.<br>Anuradha         | Almo                | ora a           | anuradhagpb@gmail.com      |         | 9410560611  | almra      | 321.soybeanvpkas | 3      | 3/11/2014 |                               | 0596224100  | Type-IV qu<br>No.6,Exper<br>Farm,VPKA                                   |

Fig.24 SHOW USERS FORM (Verified Users )

#### 5.6 Steps for Getting Database Backup:-

1. Sign in as "Aicrps Administrator" by entering login details and press Sign In button in the "LOGIN PAGE" as shown above in Fig.8.

- 2. Click Generate Database Backup button in the MAIN MENU PAGE in Fig.1.
- 3. "Backup File" will be downloaded in few seconds and will appear at the bottom of the **MAIN MENU PAGE** as shown below in Fig.25.

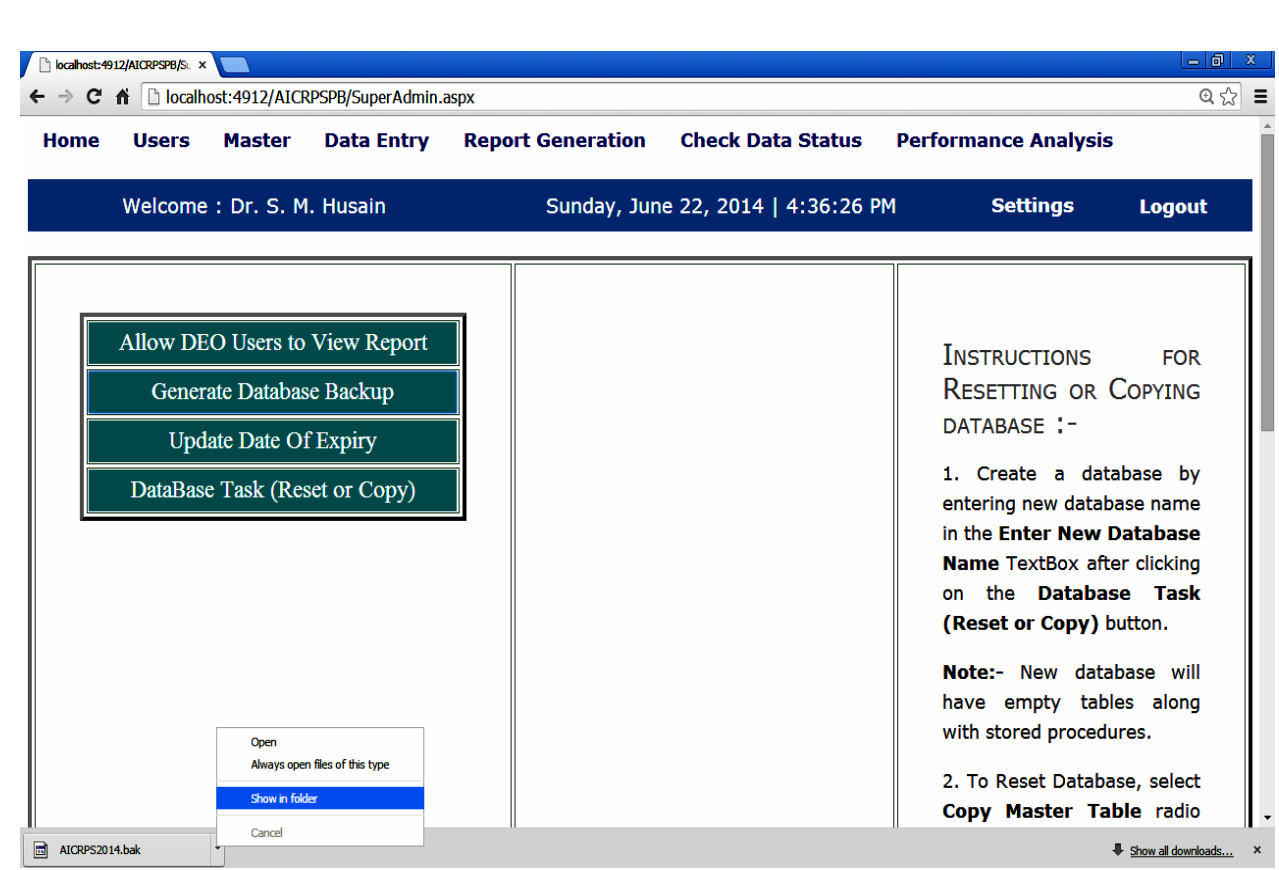

#### Fig.25 Locating Backup File

- 4. Browse the location of the "Backup File".
- 5. Rename the "Backup File", if required.
- 6. Save the above file at a desired location.

#### 5.7 Steps for Updating Date of Expiry:-

- 1. Sign in as "Aicrps Administrator" by selecting User Type as OAICRPS, enter login details and press Sign In button in the "LOGIN PAGE" as shown above in Fig.8.
- 2. Click Update Date Of Expiry button in the MAIN MENU PAGE in Fig.1.
- 3. Following form will open as shown in Fig.26.
- 4. Enter **New Date of Expiry** in the textbox by clicking on the "Calendar" icon and click on the desired date as shown below in Fig.26.
- 5. Press Update DOE button for final update process.

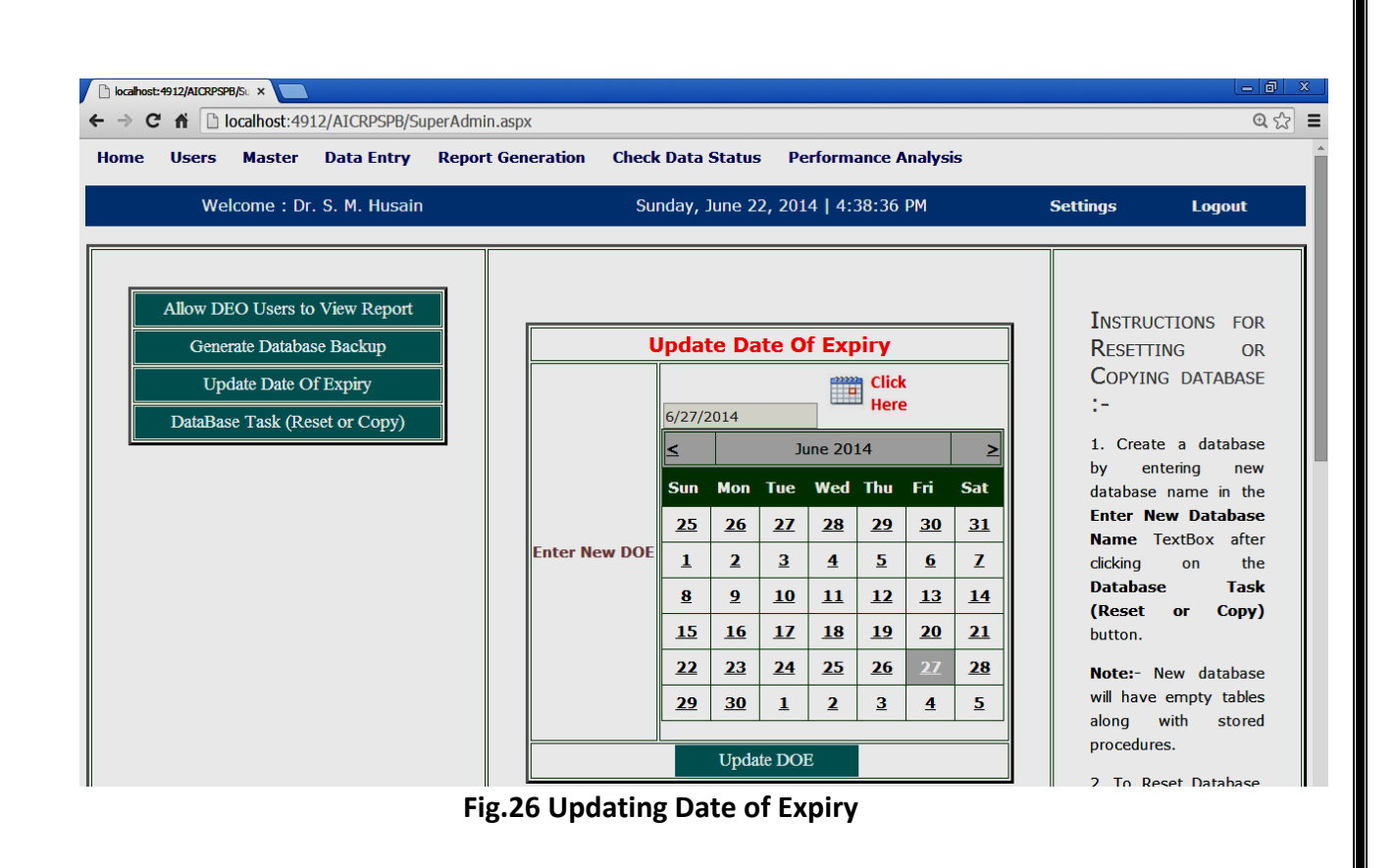

- 5.8 Steps for Allowing/Disallowing DEO to View Report:-
- 1. Sign in as "Aicrps Administrator" by selecting User Type as OAICRPS, enter login details and press Sign In button in the "LOGIN PAGE" as shown above in Fig.8.
- 2. Click Allow DEO Users to View Report button in the MAIN MENU PAGE in Fig.1.
- 3. Following form will open as shown in Fig.27.

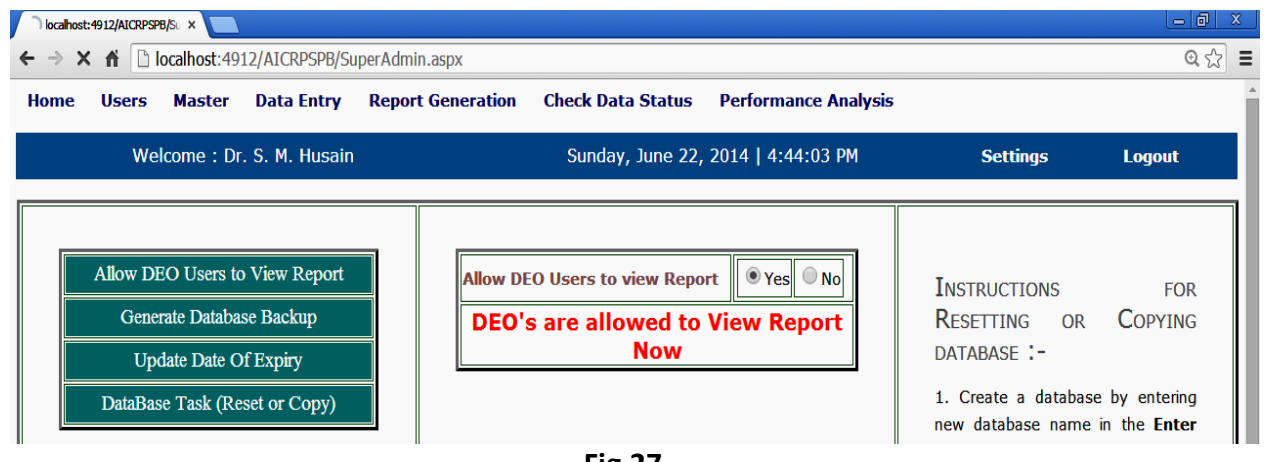

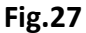

4. Simply select "Yes" or "No" radio button to Allow or Disallow DEO Users to View Report as shown in Fig.26.

#### 5.9 Steps for Changing password of existing users:-

1. Sign in as "Aicrps Administrator" by entering login details and press Sign In button in the "LOGIN PAGE" as shown above in Fig.8.

2. Click Change Password in Settings option below main menu as shown in Fig.28.

| ← → C fi       Localhost:4912/AICRPSPB/SuperAdmin.aspx       Q ☆       1         Home       Users       Master       Data Entry       Report Generation       Check Data Status       Performance Analysis         Welcome : Dr. S. M. Husain       Sunday, June 22, 2014   4:46:40 PM       Settings       Logout         Change Password       Change Password       Change Password         Allow DEO Users to View Report       Generate Database Backup       INSTRUCTIONS       FOR         Update Date Of Expiry       DataBase Task (Reset or Copy)       1. Create a database by entering new database name in the Enter New Database                                                                                                    | localhost: | 1912/AICRPSPB/Su ×                    |                                                         |                                                    |                   |                        |                                                                                                    | - 0 ×                                           |
|----------------------------------------------------------------------------------------------------|------------|---------------------------------------|---------------------------------------------------------|----------------------------------------------------|-------------------|------------------------|----------------------------------------------------------------------------------------------------|-------------------------------------------------|
| Home       Users       Master       Data Entry       Report Generation       Check Data Status       Performance Analysis         Welcome : Dr. S. M. Husain       Sunday, June 22, 2014   4:46:40 PM       Settings       Logout<br>Change Password         Image: Change Password       Settings       Logout<br>Change Password         Image: Change Password       Image: Change Password         Image: Change Password       Image: Change Password | ← ⇒ C      | fi 🗋 localh                           | ost:4912/AICR                                           | PSPB/SuperAdmin.a                                  | ispx              |                        |                                                                                                    | Q. 😭 🔳                                          |
| Welcome : Dr. S. M. Husain       Sunday, June 22, 2014   4:46:40 PM       Settings       Logout         Change Password       Change Password         Allow DEO Users to View Report       INSTRUCTIONS       FOR         Generate Database Backup       Update Date Of Expiry       DataBase Task (Reset or Copy)       1. Create a database by entering new database name in the Enter New Database                                                                                                    | Home       | Users                                 | Master                                                  | Data Entry                                         | Report Generation | Check Data Status      | Performance Analysis                                                                                                |                                                 |
| Allow DEO Users to View Report       INSTRUCTIONS       FOR         Generate Database Backup       Update Date Of Expiry       DATABASE :-       1. Create a database by         entering new database name       in the Enter New Database                                                                                                    |            | Welcome                               | : Dr. S. M                                              | . Husain                                           | Sunday, Jun       | e 22, 2014   4:46:40 P | M Settings<br>Change Pass                                                                                           | Logout<br>word                                  |
|                                                                                                    |            | Allow DE<br>Genera<br>Upd<br>DataBase | O Users to<br>ate Databas<br>ate Date Of<br>e Task (Res | View Report<br>e Backup<br>`Expiry<br>set or Copy) |                   |                        | INSTRUCTIONS<br>RESETTING OR C<br>DATABASE :-<br>1. Create a data<br>entering new databa<br>in the Enter New Databa | FOR<br>COPYING<br>base by<br>se name<br>atabase |

Fig. 28

3. Following form will open as shown below in Fig.29.

| localhost: 1800/AICRPSPB/0 | dr 🗙 🔼          |                   |                          |                    |            |            | - @ ×         |
|----------------------------|-----------------|-------------------|--------------------------|--------------------|------------|------------|---------------|
| ← → C fi 🗋 loc             | alhost:1800/AIC | RPSPB/ChangePassw | vord.aspx                |                    |            |            | @ ☆ 〓         |
| Home Users                 | s Master        | Data Entry        | <b>Report Generation</b> | Check Data Status  | Performanc | e Analysis |               |
| Welcom                     | ne : Dr. S.     | M. Husain         | Monday, Ju               | une 09, 2014   11: | 13:28 PM   | Settings   | <u>Logout</u> |
|                            | Chan            | ge Password       |                          |                    |            |            |               |
| Current<br>Password        | priyanka        |                   |                          |                    |            |            |               |
| New Password               | singh           |                   |                          |                    |            |            |               |
| Re-type New<br>Password    | singh           |                   |                          |                    |            |            |               |
|                            |                 | Submit            |                          |                    |            |            |               |

#### Fig.29 CHANGE PASSWORD FORM

4. Enter Current password and New Password, Re-type New Password in the appropriate text boxes in the form.

5. Press Submit button to save.

6. Press Logout option.

7. Login with new password.

#### 5.10 Steps for Checking Status of Data Entry:-

1. Sign in as "Aicrps Administrator" by entering login details and press Sign In button in the "LOGIN PAGE" as shown above in Fig.8.

- 2. Click Check Data Status Option in the Main Menu in Fig.1.
- 3. Following form will open as shown in Fig.30.
- 3. Select Zone from the list in front of **Select Zone**.
- 4. Select Trial from the list in front of Select Trial.
- 5. Select Character from the list in front of Select Character.
- 6. Press **GO** button.
- 7. A table containing the status (YES or NO) of main data and footer data of each replication of different locations of selected zone, trial and character is displayed as shown below in Fig.30.

| localhost: 18                    | 800/AICRPSPB/Sh × |                 |                     |               |                 |               |               |           |                |  |  |
|----------------------------------|-------------------|-----------------|---------------------|---------------|-----------------|---------------|---------------|-----------|----------------|--|--|
| $\leftrightarrow \Rightarrow  G$ | n 🗋 localh        | ost:1800/AICRPS | SPB/ShowStatus.asp: | <             |                 |               |               |           | @☆ Ξ           |  |  |
| Home                             | Users             | Master          | Data Entry          | Report Genera | ition Check     | Data Status   | Performance   | Analysis  |                |  |  |
|                                  | Welcome           | : Dr. S. M. I   | Husain              | Sunda         | ıy, June 08, 20 | 14   10:57:33 | PM Se         | ettings   | <u>Logout</u>  |  |  |
|                                  | Show Data Status  |                 |                     |               |                 |               |               |           |                |  |  |
| Select Z                         | one NORT          | HERN HILL ZO    | NE <b>Select</b>    | Trial Initial | Varietal Trial  | • Select      | Character 100 | ) Seed We | eight (g) 🔻 GO |  |  |
|                                  | Lo                | cationName      | Replication1        | Replication2  | Replication3    | NetPlotSize   | DateOfSowing  | CD CV     |                |  |  |
|                                  | Aln               | nora            | YES                 | YES           | YES             | YES           | YES           | YES YES   | 5              |  |  |
|                                  | Ma                | ihera           | YES                 | YES           | YES             | YES           | YES           | NO NO     |                |  |  |
|                                  | Pal               | ampur           | YES                 | YES           | YES             | YES           | YES           | NO NO     |                |  |  |
|                                  | Baj               | aura            | YES                 | YES           | YES             | YES           | YES           | NO NO     |                |  |  |

Fig.30 SHOW DATA STATUS FORM

#### 5.11 Steps to Reset or Copy Database (Perform one operation at a time):-

1. Sign in as "Aicrps Administrator" by entering login details and press Sign In button in the LOGIN PAGE as shown above in Fig.8.

2. Click DataBase Task (Reset or Copy) button in the MAIN MENU PAGE in Fig.1.

3. Following form will open as shown in Fig.31.

| localhost | :4912/AICRPSF                     | 88/St × 📃                                                | )                                                         |                |                                                   |                        |     |                                             |                                                        |
|-----------|-----------------------------------|----------------------------------------------------------|-----------------------------------------------------------|----------------|---------------------------------------------------|------------------------|-----|---------------------------------------------|--------------------------------------------------------|
| ← → C     | : fi 🗋                            | localhost:49                                             | 12/AICRPSPB/Su                                            | perAdmin.aspx  |                                                   |                        |     |                                             | @ ☆ Ξ                                                  |
| Home      | Users                             | Master                                                   | Data Entry                                                | Report Generat | ion Check Data Statu                              | s Performance Analysis |     |                                             |                                                        |
|           | We                                | lcome : Di                                               | r. S. M. Husain                                           |                | Sunday, June 2                                    | 22, 2014   4:50:02 PM  | Set | ttings                                      | Logout                                                 |
|           | Allow Di<br>Gene<br>Up<br>DataBas | EO Users to<br>rate Databa<br>date Date C<br>se Task (Re | o View Report<br>ise Backup<br>Of Expiry<br>eset or Copy) | Ente           | Create Ne<br>er New Database Aicrp<br>ne Create N | ew DataBase<br>s2020   |     | INSTRU<br>RESETT<br>COPYIN<br>:-<br>1. Crea | ICTIONS FOR<br>TING OR<br>NG DATABASE<br>te a database |
|           |                                   |                                                          |                                                           |                | Fig.31                                            |                        |     |                                             |                                                        |

3. Create a new database having database schema same as the existing database which is to be reset.

4. Enter the name of new Database in the format like Aicrps2015 (Aicrps followed by the Enter New Database name of a year) in the Name textbox.

5. Press Create New DataBase button to create the desired database.

• Copy Master tables radio button, select a Database 6. In order to reset existing Database select tables whose master table's data is to be copied from the list of existing databases appearing in front of From DataBase as shown below in Fig.32.

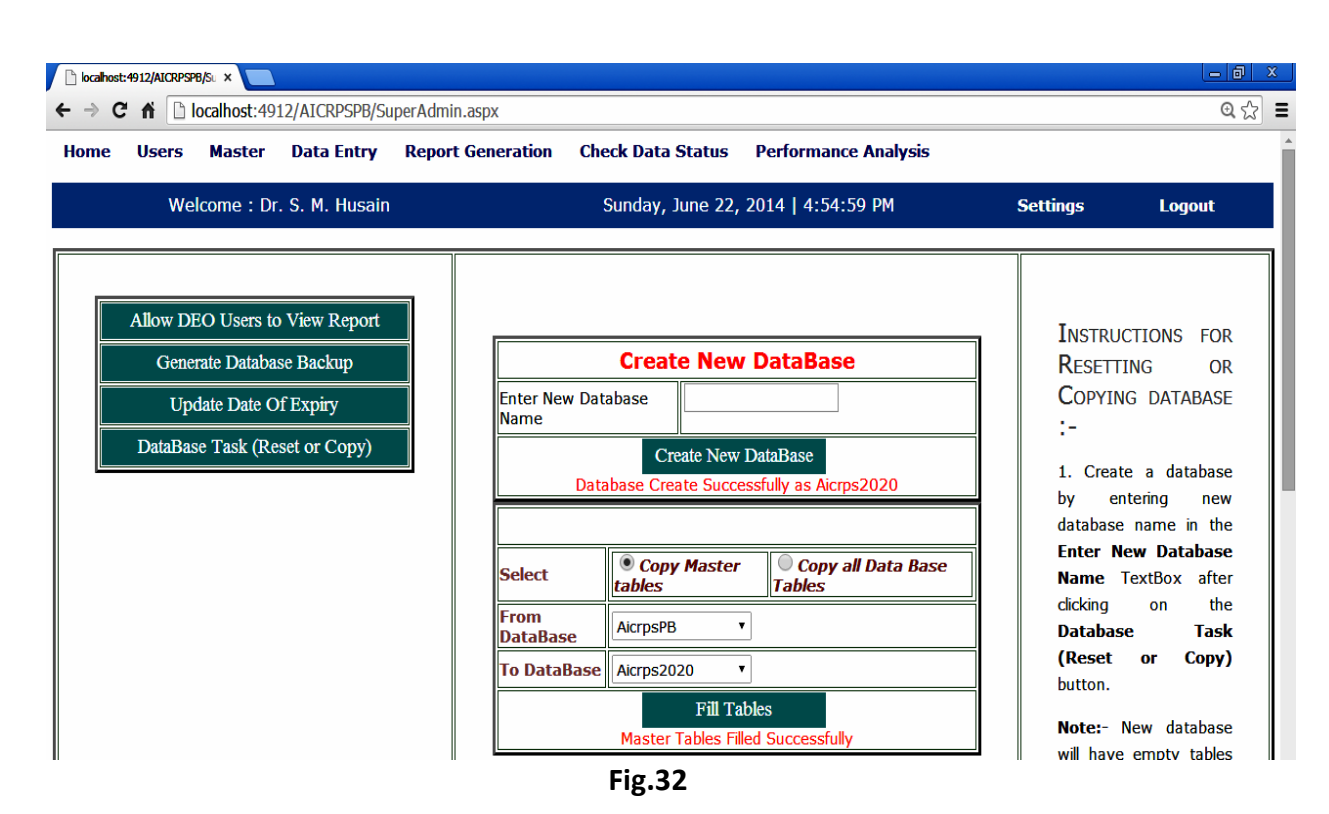

Copy all Data Base

7. In order to copy whole **Database** select **Tables** radio button, select a **Database** whose complete data is to be copied from the list of existing databases appearing in front of From DataBase as shown below in Fig.33.

| C  | fi 🗋                              | ocalhost:491                                               | 12/AICRPSPB/Su                                       | perAdmin | .aspx                        |                                                     |                                              |                                         | 0                                                                                                    |
|----|-----------------------------------|------------------------------------------------------------|------------------------------------------------------|----------|------------------------------|-----------------------------------------------------|----------------------------------------------|-----------------------------------------|----------------------------------------------------------------------------------------------------|
| ne | Users                             | Master                                                     | Data Entry                                           | Report   | Generation Ch                | eck Data Status                                     | Performance Analysis                         |                                         |                                                                                                    |
|    | We                                | lcome : Dr.                                                | . S. M. Husain                                       |          |                              | Sunday, June 22, 2                                  | 014   5:09:48 PM                             | Setting                                 | s Logout                                                                                                   |
|    | Ailow Di<br>Gene<br>Up<br>DataBas | EO Users to<br>rate Databas<br>date Date O<br>se Task (Re: | View Report<br>se Backup<br>f Expiry<br>set or Copy) |          | Enter New Dat<br>Name<br>Dat | Create New Tabase Create New D Tabase Create Succes | DataBase<br>VataBase<br>sfully as Aicrps2018 | IN<br>Re<br>Co<br>:-<br>1.<br>by<br>dal | STRUCTIONS FOR<br>SETTING OR<br>DPYING DATABASE<br>Create a database<br>entering new<br>tabase name in the |
|    |                                   |                                                            |                                                      |          | Select                       | Copy Master                                         | • Copy all Data Base<br>Tables               | e En<br>Na                              | t <b>er New Database</b><br>me TextBox after                                                               |
|    |                                   |                                                            |                                                      |          | From<br>DataBase             | AicrpsPB •                                          |                                              | Da                                      | tabase Task                                                                                                |
|    |                                   |                                                            |                                                      |          | To DataBase                  | Aicrps2018                                          |                                              | (R                                      | e <b>set or Copy)</b><br>iton.                                                                             |
|    |                                   |                                                            |                                                      |          | Tables Co                    | Fill Tab                                            | les<br>Please Refresh DataBase!              | ! No<br>will                            | <b>te:</b> - New database<br>have empty tables                                                             |

8. Select the newly created **Database** from the list appearing in front of **To DataBase** as shown above in Fig.31.

8. Press **Fill Tables** button to finally reset or copy existing database to newly created database.

#### 5.12 Steps for Performance Analysis:-

1. Sign in as "Aicrps Administrator" by entering login details and press Sign In button in the LOGIN PAGE as shown above in Fig.8.

2. Click **Performance Analysis** option in the main menu as shown in **MAIN MENU PAGE** in Fig.1.

3. Following form will open as shown in Fig.34.

| 🕒 localhost: 1800/AICRPSPB/PE 🗙 📃            |                                                                                                    |
|----------------------------------------------|----------------------------------------------------------------------------------------------------|
| ← → C ☆ Docalhost:1800/AICRPSPB/PerformanceA | alysis.aspx Q දූ 🗄                                                                                                    |
| Home Users Master Data Entry Report G        | eneration Check Data Status Performance Analysis                                                                                              |
| Welcome : Dr. S. M. Husain Mond              | ay, June 09, 2014   Settings <u>Logout</u><br>10:31:10 PM                                                                                     |
| Performance Analysis                         |                                                                                                    |
| Select Current Year                          | 2016 •                                                                                                    |
| Select Character                             | Yield (Kg/Plot)                                                                                                    |
| Select Zone                                  | © CENTRAL<br>ZONE         © NORTH EASTERN<br>ZONE         © NORTHERN HILL<br>ZONE         © NORTHERN PLAIN<br>ZONE         © SOUTHERN<br>ZONE |
| Select Locations                             | 🗖 Amlaha 🗖 Amravati 🖉 Gwalior 🖉 Jabalpur 📄 Jalna 🖶 Kota 📄 Nagpur 📄 Parbhani 💭 Sehore 💭 Ujjain                                                 |
|                                              | Submit                                                                                                    |

Fig.34

4. Select a year who's previous **two** years data exist in the database, from the list appearing in front of **Select Current Year** as shown above in Fig 33.

5. Select a **Character** from the list appearing in front of **Select Character**, for which performance analysis is to be done.

6. Select a **Zone** for the analysis.

7. Check a Location or Locations whose data is to be used for the analysis.

8. Press **Submit** button to view the analysis data as shown below in Fig.35.

| Home Lisers Master Data Entry Report Constains Check Data Status Derformance Analysis                                                                              |                                                                                      |      |        |       |      |      |           |               |               |             |      |      |        |      |       |      |      |      |      |              |      |      | 2 | 2 |
|----------------------------------------------------------------------------------------------------|--------------------------------------------------------------------------------------|------|--------|-------|------|------|-----------|---------------|---------------|-------------|------|------|--------|------|-------|------|------|------|------|--------------|------|------|---|---|
| Home Use                                                                                                    | ome Users Master Data Entry Report Generation Check Data Status Performance Analysis |      |        |       |      |      |           |               |               |             |      |      |        |      |       |      |      |      |      |              |      |      |   |   |
| Welcome                                                                                                    | : Dr.                                                                                | S. M | 1. Hu  | Isain |      | Mc   | nday<br>1 | , Jur<br>2:24 | ne 09<br>1:31 | 9, 20<br>PM | 14   |      | Settir | ngs  |       |      |      |      | L    | <u>oqout</u> |      |      |   |   |
| Performance a                                                                                                    | Analy                                                                                | sis  |        |       |      |      |           |               |               |             |      |      |        |      |       |      |      |      |      |              |      |      |   |   |
| elect Current Year                                                                                                    |                                                                                      |      |        |       |      |      |           |               |               |             |      |      |        |      |       |      |      |      |      |              |      |      |   |   |
| elect Character                                                                                                    |                                                                                      |      |        |       |      |      |           |               |               |             |      |      |        |      |       |      |      |      |      |              |      |      |   |   |
| elect Zone                                                                                                    |                                                                                      |      |        |       |      |      |           |               |               |             |      |      |        |      |       |      |      |      |      |              |      |      |   |   |
| elect Locations Amaya Amaya Gwalior Dabalour Daha Kota Nagour Parthani Sebore Ujiain                                                                               |                                                                                      |      |        |       |      |      |           |               |               |             |      |      |        |      |       |      |      |      |      |              |      |      |   |   |
| America         America         Gwalior         Jabalpur         Jalna         Kota         Nagpur         Parbhani         Sehore         Ujjain           submit |                                                                                      |      |        |       |      |      |           |               |               |             |      |      |        |      |       |      |      |      |      |              |      |      |   |   |
| Gwalior Jabalnur                                                                                                    |                                                                                      |      |        |       |      |      |           |               |               |             |      |      |        |      |       |      |      |      |      |              |      |      |   |   |
| VarietyName                                                                                                    |                                                                                      | 20   | 16     |       | _    | 20   | 15        |               |               | 2014        |      |      | 20     | 16   |       |      | 20   | 15   |      |              | 2014 |      |   |   |
| ,                                                                                                    | R1                                                                                   | R2   | <br>R3 | R4    | R1   | R2   | <br>R3    | R4            | R1            | R2          | R3   | R1   | R2     | R3   | R4    | R1   | R2   | R3   | R4   | R1           | R2   | R3   |   |   |
| 15 20-41                                                                                                    | 1 37                                                                                 | 1 45 | 1 45   | 1.60  |      |      |           |               |               |             |      | 3.05 | 2.05   | 2.00 | 3 5 5 |      |      |      |      |              |      |      |   |   |
| BVS 2001-19                                                                                                    | 1.42                                                                                 | 1.46 | 1.69   | 1.55  |      |      |           |               |               |             |      | 0.25 | 0.40   | 0.20 | 0.45  |      |      |      |      |              |      |      |   |   |
| Brogg(C)                                                                                                    | 0.77                                                                                 | 0.07 | n no   | 0.70  | 0.51 | 0.40 | 0.20      | 0.47          |               |             |      | 0.05 | 0.75   | 0.00 | 0.45  | 0.20 | 0.40 | 0.45 | 0.25 |              |      |      |   |   |
| 10 02 05(C)                                                                                                    | 0.24                                                                                 | 0.07 | 0.90   | 0.79  | 0.51 | 0.70 | 0.59      | 0.47          | 0.21          | 0.25        | 0.40 | 0.90 | 0.15   | 0.90 | 0.00  | 0.20 | 0.70 | 0.70 | 0.20 | 0.00         | 0.00 | 0.00 |   |   |
| 10 90-00(C)                                                                                                    | 0.54                                                                                 | 0.30 | 0.52   | 0.54  | 0.03 | 0.70 | 0.02      | 0.00          | 0.31          | 0.33        | 0.40 | 4.10 | 0.13   | 3.05 | 0.10  | 0.13 | 0.20 | 0.20 | 0.10 | 0.00         | 0.00 | 0.00 |   |   |
| 10.07.50(0)                                                                                                    | 0.56                                                                                 | 0.42 | 0.53   | 0.59  | 0.73 | 0.69 | 0.71      | 0.08          | 0.42          | 0.44        | 0.43 | 4.10 | 3.75   | 3.95 | 3.50  | 2.20 | 2.85 | 2.15 | 2.65 | 0.91         | 0.44 | 0.71 |   |   |
| JS 97-52(C)                                                                                                    |                                                                                      | 0.93 | 1.47   | 1.35  | 1.08 | 0.94 | 0.99      | 0.89          | 0.54          | 0.51        | 0.52 | 0.55 | 0.77   | 0.65 | 0.65  | 0.20 | 0.45 | 0.35 | 0.55 | 0.06         | 0.04 | 0.07 |   |   |

#### 5.13 Steps to enter Weather Data:-

1. Sign in as "Aicrps Administrator" by entering login details and press Sign In button in the LOGIN PAGE as shown above in Fig.8.

2. Select **Data Entry** option from the main menu as shown **MAIN MENU** in Fig.1.

3. Press Click Here For Weather Data to open weather data form as shown in Fig.36.

| C localhost:4912/AICRPSPB/W ×                                                                                  |                                        |          | - 0 X         |  |  |  |  |  |  |  |  |  |
|----------------------------------------------------------------------------------------------------|----------------------------------------|----------|---------------|--|--|--|--|--|--|--|--|--|
| $\leftarrow \rightarrow \mathbb{C} \ \Uparrow \ \square \ \text{localhost:} 4912/\text{AICRPSPB/Weather.aspx}$ |                                        |          |               |  |  |  |  |  |  |  |  |  |
| Home Users Master Data Entry Report Generation                                                                 | Check Data Status Performance Analysis |          |               |  |  |  |  |  |  |  |  |  |
| Welcome : Dr. S. M. Husain                                                                                     | Friday, June 20, 2014   7:49:30 PM     | Settings | <u>Logout</u> |  |  |  |  |  |  |  |  |  |
|                                                                                                    |                                        |          |               |  |  |  |  |  |  |  |  |  |
| Click Here To Enter Weather Data                                                                               |                                        |          |               |  |  |  |  |  |  |  |  |  |
| Click Here To View Weather Data                                                                                |                                        |          |               |  |  |  |  |  |  |  |  |  |
|                                                                                                    | Fig.36                                 |          |               |  |  |  |  |  |  |  |  |  |

4. Press **Click Here To Enter Weather Data** to enter weather data of a particular date as shown in Fig.37.

| nost:4912/AICRPSPB/W ×           |                            |             |           |           |                     |           |            |           |    |          |             |
|----------------------------------|----------------------------|-------------|-----------|-----------|---------------------|-----------|------------|-----------|----|----------|-------------|
| C fl localhost:4912/AICRPSPE     | /Weather.aspx              |             |           |           |                     |           |            |           |    |          | e           |
| e Users Master Data Entry        | Report Generation Check Da | ta Status 🛛 | Perfor    | nanco     | e Anal              | ysis      |            |           |    |          |             |
| Welcome : Dr. S. M. H            | lusain                     | Frida       | y, Ju     | ne 20     | D <mark>,</mark> 20 | 14        | 7:5        | 54:30     | PM | Settings | <u>Logo</u> |
| Click Here To Enter Weather Data | Weather Data Entry         |             |           |           |                     |           |            |           |    |          |             |
| Click Here To View Weather Data  | Select Zone                | NOR         | THERN     | PLAIN     | ZONE                | •         |            |           |    |          |             |
|                                  | Select Location            | Delh        | i         | ٠         | ]                   |           |            |           |    |          |             |
|                                  |                            | 6/24/       | 2014      |           |                     | T CI      | ick<br>ere |           |    |          |             |
|                                  |                            | <           |           | Jur       | ne 201              | 4         |            | ≥         |    |          |             |
|                                  |                            | Sun         | Mon       | Tue       | Wed                 | Thu       | Fri        | Sat       |    |          |             |
|                                  | Date                       | <u>25</u>   | <u>26</u> | <u>27</u> | <u>28</u>           | <u>29</u> | <u>30</u>  | <u>31</u> |    |          |             |
|                                  |                            | 1           | 2         | <u>3</u>  | <u>4</u>            | <u>5</u>  | <u>6</u>   | Z         |    |          |             |
|                                  |                            | <u>8</u>    | <u>9</u>  | <u>10</u> | <u>11</u>           | <u>12</u> | <u>13</u>  | <u>14</u> |    |          |             |
|                                  |                            | <u>15</u>   | <u>16</u> | 17        | <u>18</u>           | <u>19</u> | <u>20</u>  | <u>21</u> |    |          |             |
|                                  |                            | 22          | <u>23</u> | <u>24</u> | <u>25</u>           | <u>26</u> | <u>27</u>  | <u>28</u> |    |          |             |
|                                  |                            | <u>29</u>   | <u>30</u> | 1         | 2                   | <u>3</u>  | 4          | <u>5</u>  |    |          |             |
|                                  | Maximum Temperature(in C   | Celsius) 12 |           |           |                     |           |            |           |    |          |             |
|                                  | Minimum Temperature(in C   | elsius) 10  |           |           |                     |           |            |           |    |          |             |
|                                  | Rainfall (in mm)           | 30          |           |           |                     |           |            |           |    |          |             |
|                                  | Relative Humidity (in %)   | 26          |           |           |                     |           |            |           |    |          |             |

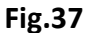

5. Select Zone from the list appearing in front of **Select Zone**.

6. Select Location from the list appearing in front of **Select Location**.

7. Select a date from a calendar that appears below the disabled **Date** textbox after clicking on the icon, to get the desired date in the textbox.

8. Enter nonzero maximum temperature in Celsius in the textbox appearing in front of **Maximum Temperature(in Celsius)** 

9. Enter nonzero minimum temperature in Celsius in the textbox appearing in front of **Minimum Temperature(in Celsius)**.

10. Enter nonzero rainfall in mm in the textbox appearing in front of Rainfall (in mm).

11. Enter nonzero relative humidity in % in the textbox appearing in front of **Relative Humidity (in %)**.

12. Press **Submit** button to save the entered weather data.

#### 5.14 Steps to view Weather Data:-

1. Sign in as "Aicrps Administrator" by entering login details and press **Sign In** button in the **LOGIN PAGE** as shown above in Fig.8.

2. Select **Data Entry** option from the main menu as shown **MAIN MENU** in Fig.1.

3. Press Click Here For Weather Data to open weather data form as shown in Fig.35.

4. Press Click Here To View Weather Data to view weather data of any location whose weather data is available as shown in Fig.38.

| 🕒 localhost:4912/AICRPSPB/W 🗙 🦲      |                                               |                                                                                              |                                                                                        |                                                           |                                                              |                                                                      |                                                 |
|--------------------------------------|-----------------------------------------------|----------------------------------------------------------------------------------------------|----------------------------------------------------------------------------------------|-----------------------------------------------------------|--------------------------------------------------------------|----------------------------------------------------------------------|-------------------------------------------------|
| ← → C ⋒ iocalhost:4912/AICRPSPB/Weat | her.aspx                                      |                                                                                              |                                                                                        |                                                           |                                                              |                                                                      | @☆ 🚍                                            |
| Home Users Master Data Entry F       | Report Generation                             | Check Data Status                                                                            | Performanc                                                                             | e Analysis                                                |                                                              |                                                                      |                                                 |
| Welcome : Dr. S. M. Husa             | in                                            | Friday, June                                                                                 | 20, 2014   3                                                                           | 8:29:31 PM                                                |                                                              | Settings                                                             | <u>Logout</u>                                   |
| Click Here To Enter Weather Data     | Weather Data                                  |                                                                                              |                                                                                        |                                                           |                                                              |                                                                      |                                                 |
| Click Here To View Weather Data      | Locations                                     | Adilabad Allaha<br>Bangalore Barapa<br>Dholi Gwalior H<br>Majhera Nagpur<br>Sehore Ugarkhuro | abad 🗹 Almora<br>ni 🛑 Bhawanip<br>isar 🔍 Imphal (<br>) Palampur 💭 I<br>I 🔍 Ujjain 🔍 Ui | Amlaha A<br>atna Bidar<br>Jabalpur<br>Pantnagar P<br>niam | Amravati 🗖 I<br>Coimbatoro<br>Jalna 🗖 K. Di<br>Jarbhani 🗖 Pu | B Chari Ali □ B<br>e ☑ Delhi □ Dl<br>graj □ Kota □<br>une □ Raipur ( | Bajaura 🛛<br>harwad 🗍<br>Ludhiana 💭<br>Ranchi 🗹 |
|                                      | Select<br>Locations                           | Almora 🔻                                                                                     |                                                                                        |                                                           |                                                              |                                                                      |                                                 |
|                                      | Enter Date<br>(Optional) e.g.<br>(MM/DD/YYYY) |                                                                                              | Search By                                                                              | Date                                                      |                                                              |                                                                      |                                                 |
|                                      | LocationName                                  | Date                                                                                         | MaxTemp                                                                                | MinTemp                                                   | Rainfall                                                     | RelativeHu                                                           | midity                                          |
|                                      | Almora                                        | 03/06/2014                                                                                   | 6.00                                                                                   | 7.00                                                      | 8.00                                                         | 4.00                                                                 |                                                 |
|                                      | Almora                                        | 05/06/2014                                                                                   | 6.00                                                                                   | 1.00                                                      | 32.00                                                        | 43.00                                                                |                                                 |
|                                      |                                               |                                                                                              |                                                                                        |                                                           |                                                              |                                                                      |                                                 |

Fig.38

5. All the locations whose weather data is shown by a checked deckbox in the Locations row.

6. Select a location from the list appearing in front of **Select Locations** or the user can even view weather data of a desired date by entering the date in the **Enter Date** textbox and press **Search By Date** button as show above in Fig.37.

7. The weather data of the selected location or entered date will be displayed in tabular form as in Fig.38.

#### <u>Chapter 6</u>

#### **USER GUIDELINES FOR END USERS**

# 6.1 Steps for Forgot password of existing users:-

- 1. Click Forgot your password? link on the LOGIN PAGE in Fig.8.
- 2. Following form will open as shown below in Fig.39.

| C localhost: 1885/AICRPSPB/Fc ×       |                   |                            |   | _ @ ×   |
|---------------------------------------|-------------------|----------------------------|---|---------|
| ← → C ⋒ Dicalhost:1885/AICRPSPB/Forge | etPassword.aspx   |                            |   | @, ☆] ≡ |
| <u>Back To Login Page</u>             |                   |                            |   |         |
|                                       |                   | Forgot Password            |   |         |
|                                       | Enter your E-mail | priyankasingh_06@yahoo.com | ] |         |
|                                       | Confirm E-mail    | priyankasingh_06@yahoo.com |   |         |
|                                       |                   | Submit                     |   |         |

#### Fig.39 Forgot Password form

3. Enter your E-mail and confirm E-mail in the appropriate text boxes in the following form as shown above in Fig.39.

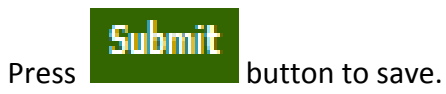

4.

#### 6.2 Steps to View Report by DEOs:-

1. Login as DEO (Data Entry Operator).

2. Click **View Report** link at the top of "Data Entry Page" as shown below in Fig.40.

| 🗋 localhost:4912/AICRPSPB/Da 🗙 🦲 |                                                                                         |                        |
|----------------------------------|-----------------------------------------------------------------------------------------|------------------------|
| ← → C ⋒ □ localhost:4912/A       | ICRPSPB/DataEntry.aspx                                                                  | Q 😭 :                  |
| View Report                      |                                                                                         |                        |
| Data Entry Page                  | Click Here For Weather Data                                                             | Instructions for       |
| Welcome : Dr. S.R. Ramgiri       | Location : SEHORE , Zone : CENTRAL ZONE                                                 | Logout Data Entry      |
| Select Data Type                 | Main Data Footer Data                                                                   | Chere for Main Data    |
| Select TrialSelect               | v         Select Character        Select         v                                      | <u>Entry</u>           |
|                                  | Click Here For Adding Remarks                                                           | 1. Select Data Type    |
|                                  | 2. Select Trial<br>3. Select Character<br>4. Select Replication 1<br>5. Press GO Button |                        |
|                                  |                                                                                         | 6. Enter Replication 1 |

#### Fig.40. View Report by DEO

3. Report Generation form will open as shown below in Fig.41.

| localhost:2722/#                                             | AICRPSPB12 ×    |             |             |             |                                              |               |        |   | - 0 ×        |  |  |
|--------------------------------------------------------------|-----------------|-------------|-------------|-------------|----------------------------------------------|---------------|--------|---|--------------|--|--|
| ← → C f Localhost:2722/AICRPSPB12may14/ReportGeneration.aspx |                 |             |             |             |                                              |               |        |   | @ ☆ <b>Ξ</b> |  |  |
|                                                              |                 |             |             |             |                                              |               |        |   |              |  |  |
| Back To D                                                    | ata Entry Pag   | <u>e</u>    |             |             |                                              |               |        |   |              |  |  |
| ۷                                                            | Velcome : Dr. S | .R. Ramgiri |             | Thursday, M | Thursday, May 15, 2014   9:23:54 PM Settings |               |        |   |              |  |  |
| Report Generation                                            |                 |             |             |             |                                              |               |        |   |              |  |  |
| Select Trial                                                 | Select          | ¥           | Select Zone | Select      | Sel                                          | ect Character | Select | T | GO           |  |  |
|                                                              |                 |             |             |             |                                              |               |        |   |              |  |  |
|                                                              |                 |             |             |             |                                              |               |        |   |              |  |  |
|                                                              |                 |             |             |             |                                              |               |        |   |              |  |  |
|                                                              |                 |             |             |             |                                              |               |        |   |              |  |  |
|                                                              |                 |             |             |             |                                              |               |        |   |              |  |  |
|                                                              |                 |             |             |             |                                              |               |        |   |              |  |  |
|                                                              |                 |             |             |             |                                              |               |        |   |              |  |  |

## Fig.41 Report Generation form.

- 4. Select appropriate Trial, Zone (your zone) and Character and press **GO** button.
- 5. Select Precision and Rank Order and Press Generate Report as shown below in Fig.42.

🕒 localhost: 1885/AICRPSPB/R 🗧 🗙 📃

← → C f Dicalhost:1885/AICRPSPB/ReportGeneration.aspx

### Back To Data Entry Page

| Welcome : Dr. S.R. Ram                 | giri Saturday, June 14, 2014   4:12:22 PM Settings Logout                                     |  |  |  |  |  |  |  |  |  |  |
|----------------------------------------|-----------------------------------------------------------------------------------------------|--|--|--|--|--|--|--|--|--|--|
| Report Generation                      |                                                                                               |  |  |  |  |  |  |  |  |  |  |
| Select Trial Advanced Varietal Trial I | Select Zone     CENTRAL ZONE ▼     Select Character     100 Seed Weight (g) ▼     G0          |  |  |  |  |  |  |  |  |  |  |
| Location List                          | 🖉 Amlaha 🖉 Amravati 🖉 Gwalior 🖉 Jabalpur 🖉 Jalna 🗌 Kota 🖉 Nagpur 🖉 Parbhani 🖉 Sehore 🗌 Ujjain |  |  |  |  |  |  |  |  |  |  |
| Select Precision for Report            | Round Off Decimal                                                                             |  |  |  |  |  |  |  |  |  |  |
| Select Rank Order                      | Scending (Lowest-First) Descending (Highest-First)                                            |  |  |  |  |  |  |  |  |  |  |
| Generate Report                        |                                                                                               |  |  |  |  |  |  |  |  |  |  |

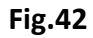

#### 6. The report will be generated as shown below in Fig.43.

| localhost: 1885/AICF | RPSPB/RE ×        | 7           |             |                 |               |              |               |               |             |         |                |          |
|----------------------|-------------------|-------------|-------------|-----------------|---------------|--------------|---------------|---------------|-------------|---------|----------------|----------|
| - → C fi             | localhost:1       | 885/AICRPS  | PB/ReportGe | eneration.as    | рх            |              |               |               |             |         |                |          |
|                      |                   |             |             |                 |               |              |               |               |             |         |                |          |
| ack To Data          | <u>a Entry Pa</u> | <u>ge</u>   |             |                 |               |              |               |               |             |         |                |          |
| W                    | /elcome : [       | Dr. S.R. R  | amgiri      |                 |               | Saturda      | y, June 14    | 4, 2014   4   | 14:05 P     | M       | Setting        | <u> </u> |
|                      |                   |             |             |                 | Report Gen    | eration      |               |               |             |         |                | 1        |
| elect Trial Ad       | lvanced Varieta   | l Trial I 🔻 | Select Zo   | ne CENT         | RAL ZONE 🔻    |              | Select Char   | acter 100     | Seed Weigh  | t (g) 🔻 | GO             |          |
| ocation List         |                   |             | 🗹 Amlaha    | 🗹 Amrava        | ti 🗹 Gwalior  | 🗹 Jabalpur   | 🗹 Jalna 🗌     | Kota 🗹 Nag    | our 🗹 Parbh | ani 🗹 S | ehore 🔲 Ujjain |          |
| elect Precision 1    | for Report        |             | Round       | Off   Off  Deci | mal           |              |               |               |             |         |                | 1        |
|                      |                   |             |             |                 |               |              |               |               |             |         |                | 4        |
| elect Rank Orde      | r                 |             | Ascen       | ding (Lowest    | -First) Oe    | scending (H  | ighest-First) |               |             |         |                |          |
| Generate R           | teport            |             |             |                 |               |              | B             | kport To Exce | Export To   | Word    |                | j        |
|                      |                   |             |             | Trial :         | Advanced V    | arietal Tria | II            |               |             |         |                |          |
|                      |                   |             |             | Z               | one : CENTR   | AL ZONE      |               |               |             |         |                |          |
|                      |                   |             |             | Charao          | cter : 100 Se | ed Weight    | (g)           |               |             |         |                |          |
| S.N                  | o Varieties       | Amlaha      | Amravati    | Gwalior         | Jabalpur      | Jaina        | Nagpur        | Parbhani      | Sehore      | Mean    | Rank           |          |
| 1                    | JS 20-69          | 11.90       | 10.88       | 12.22           | 8.60          | 12.63        | 9.85          | 9.69          | 8.75        | 10.57   | VII            |          |
| 2                    | JS 20-71          | 12.70       | 9.44        | 11.87           | 7.75          | 10.40        | 8.50          | 11.79         | 9.50        | 10.24   | v              |          |
| 3                    | NRC 92            | 15.20       | 12.38       | 13.31           | 9.77          | 14.95        | 8.88          | 13.59         | 12.88       | 12.62   | IX             |          |
| 4                    | NRC 93            | 10.60       | 10.56       | 12.34           | 8.93          | 12.38        | 7.53          | 11.24         | 8.75        | 10.29   | VI             |          |
| 5                    | NRC 94            | 12.40       | 9.94        | 13.54           | 11.07         | 12.80        | 9.25          | 12.46         | 10.00       | 11.43   | VIII           |          |
| 6                    | RKS 113           | 9.30        | 10.63       | 12.72           | 7.40          | 13.43        | 7.13          | 11.12         | 7.75        | 9.94    | п              |          |

Fig. 43 Screen showing the actual format of the report

# @☆ =

- 7. The report can be exported to Excel or Word format. Press **Export To Excel** or **Export To Word** button to save the report in excel or word format.
- 8. Click the link **Back To Data Entry Page** at the top of window shown in Fig. 43, to go back to Data Entry Page.
- 9. Or simply click **Logout** link for signing out.

#### 6.3 Steps to enter and view data:-

Follow the (Admin) steps given above in 5.13 Steps to enter Weather Data and 5.14 Steps to view Weather Data